# epcom®

# EFFIO-P Wide Dynamic Range Infrared Dome Camera

USER MANUAL

VER 1.0, P/N: R040195A

# Contents

| 1. SAFETY PRECAUTIONS                                        | 2                                                                    |
|--------------------------------------------------------------|----------------------------------------------------------------------|
| 2. INTRODUCTION                                              |                                                                      |
| 3. FEATURES                                                  | 4                                                                    |
| 4. PACKING LIST                                              | 6                                                                    |
| 5. NAME and FUNCTION of EACH PART                            | 7                                                                    |
| 5.1 OSD Button (Menu):                                       | 7                                                                    |
| 6. INSTALLATION                                              |                                                                      |
| 6.1 Camera Installation & Operation                          |                                                                      |
| 6.2 Connect to Monitor                                       | 11                                                                   |
| 6.3 Connect the Power                                        | 12                                                                   |
| 6.4 Connection Layout                                        |                                                                      |
|                                                              |                                                                      |
| 7. OPERATION                                                 |                                                                      |
| 7. OPERATION<br>7.1 PELCO Keyboard (or compatible) Operation |                                                                      |
| <ul> <li>7. OPERATION</li></ul>                              |                                                                      |
| <ul> <li>7. OPERATION</li></ul>                              |                                                                      |
| <ul> <li>7. OPERATION</li></ul>                              |                                                                      |
| <ul> <li>7. OPERATION</li></ul>                              |                                                                      |
| <ul> <li>7. OPERATION</li></ul>                              |                                                                      |
| <ul> <li>7. OPERATION</li></ul>                              |                                                                      |
| <ul> <li>7. OPERATION</li></ul>                              | 16<br>16<br>17<br>17<br>17<br>17<br>18<br>31<br>31<br>33             |
| <ul> <li>7. OPERATION</li></ul>                              | 16<br>16<br>17<br>17<br>17<br>17<br>17<br>18<br>31<br>31<br>33<br>60 |
| <ul> <li>7. OPERATION</li></ul>                              | 16<br>16<br>17<br>17<br>17<br>17<br>18<br>31<br>31<br>33<br>60<br>63 |

The author assumes no responsibility for any errors or omissions that may appear in this document nor does the author make a commitment to update the information herein.

# **1. SAFETY PRECAUTIONS**

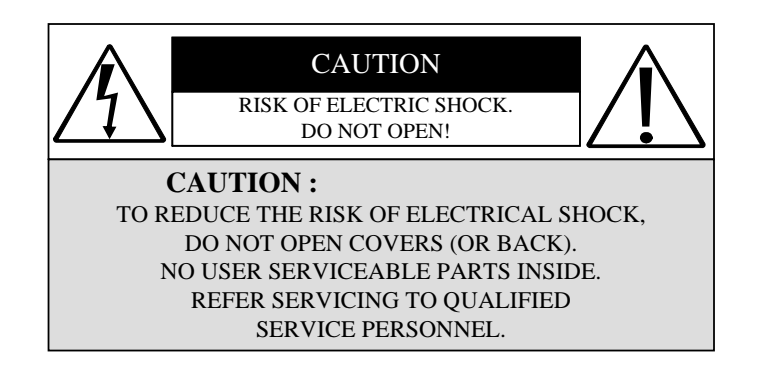

It is advised to read the Safety Precaution Guide through carefully before operating the product, to prevent any possible danger.

WARNING: Alert the user to the presence of un-insulated "dangerous voltage".

CAUTION: Alert the user the presence of important operating and maintenance (Servicing)

instructions in the literature accompanying the appliance.

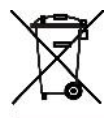

Disposal of Old Electrical & Electronic Equipment (Applicable in the European Union and other European countries with separate collection systems).

This symbol indicates that this product shall not be treated as household waste. Instead it shall be handed over to the applicable collection point for the recycling of electrical and electronic equipment. By ensuring this product is disposed of correctly, you will help prevent potential negative consequences for the environment and human health. For more detailed information about recycling of this product, please contact your local city office, your household waste disposal service or the shop where you purchased the product.

Please be extra careful not to shake the product.

Please avoid places where frequent vibrations or shocks.

#### Do not install the product in extreme temperature conditions.

Only use the camera under conditions where temperatures are between  $-10^{\circ}$ C and  $+50^{\circ}$ C. Be especially careful to provide ventilation when operating under high temperatures.

#### Do not install the product in an environment where the humidity is high.

Unless the product is waterproof or weatherproof, otherwise it can cause the image quality to be poor.

Do not expose to strong light (sun rays), as color filters will be discolored.

#### Do not spill liquid of any kind on the product.

If it gets wet, wipe it dry immediately. Alcohol or beverage can contain minerals that corrode the electronic components.

When any abnormal occurs, make sure to unplug the unit, and contact your local dealer.

# **2. INTRODUCTION**

This WDR digital image camera uses a high sensitive color Sony 1/3" interline transfer Charge Coupled Device (CCD) image sensor, producing pictures reaching 650 lines of horizontal resolution.

Super Wide Dynamic Range technology, capturing both high-luminance and low luminance subjects under these type of shooting conditions. 3-D Noise Reduction technology, automatic reduce noise at low light environment, clear picture quality saving 90% hard disk storage space of DVR when using MPEG/ MPEG4/ H.264 compression after noise reduction. The camera-side initiatively provides mobile detection warnings offering more comprehensive monitoring of safety protection. Careful planed privacy zone enables monitoring more at ease.

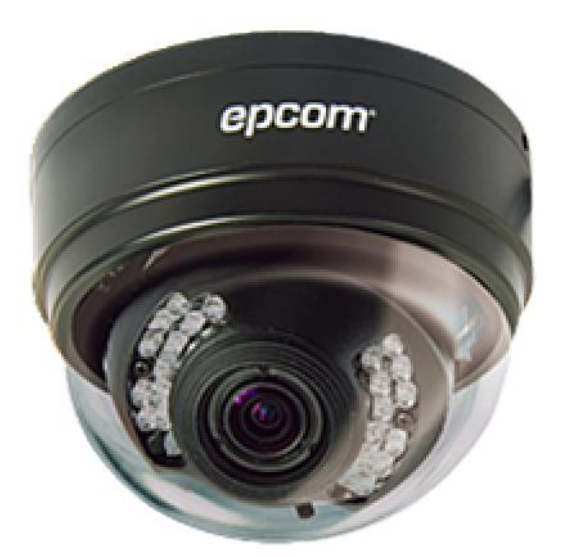

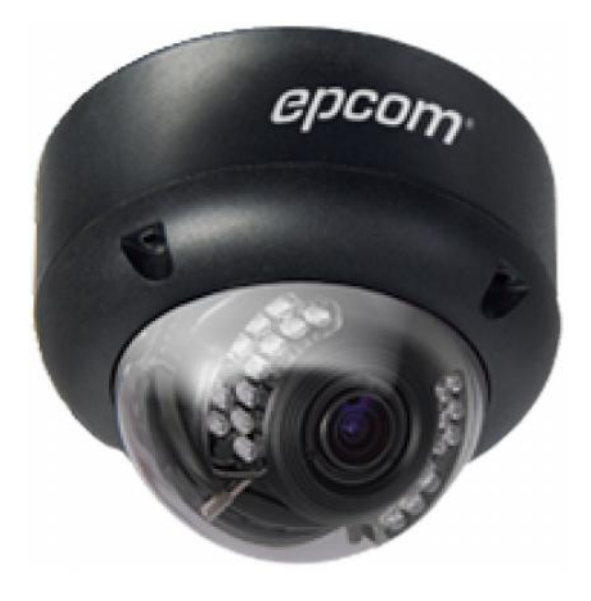

# **3. FEATURES**

#### **High Resolution**

CCD Sensor provides high resolution reaching 650 TVL with advanced and clear picture quality.

#### Wide Dynamic Range (WDR) and Adaptive Tone Reproduction

High-quality WDR and ATR functions, perfectly shows the image details between dark and light. Newly added environment dynamic detection switch, enhancing WDR image efficiency.

#### Day & Night

Mechanic IR cut-filter driving unit with AE provides change from color to B&W mode automatically for day and night 24-hour surveillance. Selectable between manual Day & Night control or from external input signal Day & Night control.

#### **Excellent Sensitivity**

High sensitivity, low smear, high anti-blooming and high S/N ratio.

#### **Digital Noise Reduction (DNR)**

2D/ 3D DNR, realize the clear image at low light environment, clear picture quality saving hard disk storage size of DVR when using MPEG/MPEG4/H.264 compression after noise reduction.

#### **Digital Slow Shutter (DSS)**

Improve the low light performance. When in low light, reducing the image frame refresh rate and increase the sensitivity of the camera.

#### **Privacy Mask**

Privacy image masking with free position, support up to 15 areas of privacy masking zone. Privacy area enlarges with digital zoom-in function.

#### **Motion Detection**

Camera-site takes the initiative in providing motion detection alert for a more comprehensive monitoring and careful editing of motion detection area. When there are changes within the detection area, the camera immediately issues a warning.

#### Lens (C/CS Mount)

Built-in DC-type Vari-Focal lens with ICR.

#### **Extra Connection**

Control the camera easy by keyboard/PT Driver via RS485 interface; Connect the extra Alarm out to combine with the Motion Detection function.

#### OSD

OSD (On Screen Display) Setup Menu. Camera tile setup of up to 16 alphanumeric letters.

#### **Image Control**

Performance: 16x digital zoom, freeze image, positive/ negative image, mirror function (left/ right), reverse turn (up/ down), and 180° rotation.

#### Application

All function can be operated from OSD: WDR (Wide Dynamic Range), ATR (Adaptive Tone Reproduction), IR OPT (IR Smart), AES (Automatic Electronic Shutter), AI (Auto Iris), AGC (Auto Gain Control), AWB (Auto White Balance), BLC (Back Light compensation), DSS (Digital Slow Shutter) and provides the flickerless mode, and line-lock function.

#### \*\*\*Optional

DC 12V AC 90~240V

# **4. PACKING LIST**

Check and make sure all the items shown below are included in your product package. If something is missing, contact your dealer as soon as possible.

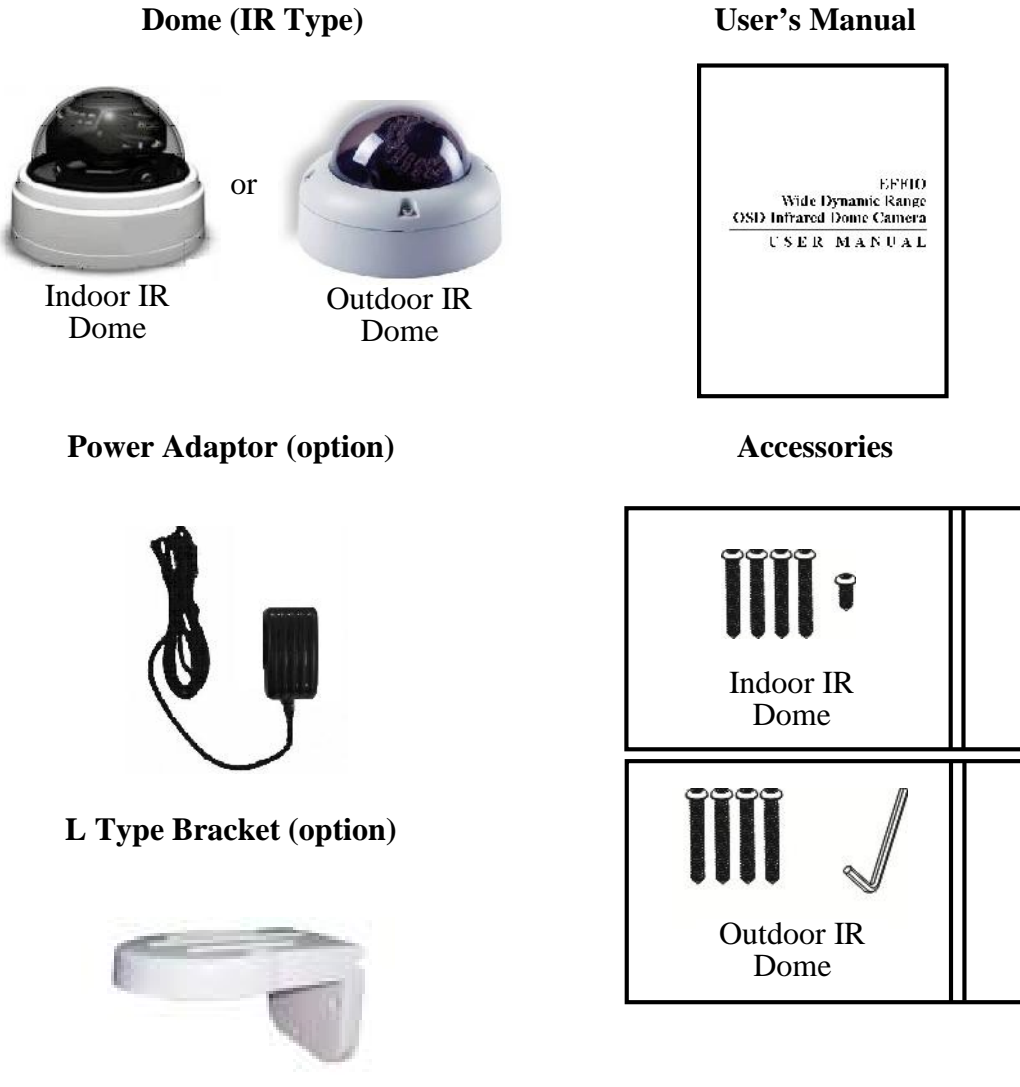

Dome (IR Type)

# **5. NAME and FUNCTION of EACH PART**

| No. | Name  | Function                                 |
|-----|-------|------------------------------------------|
| 1   | UP    | Digital Zoom-Out or Up direction button  |
| 2   | DOWN  | Digital Zoom-In or Down direction button |
| 3   | RIGHT | Increase Value (+)                       |
| 4   | LEFT  | Decrease Value $(-)$                     |
| 5   | ENTER | Enter or Exit setup MENU                 |

## 5.1 OSD Button (Menu):

To adjust the OSD, remove the dome cover from the main body by gently turning the cover counter-clockwise to unlock and pull free from the main body. The OSD buttons can be found on the main body of the dome camera.

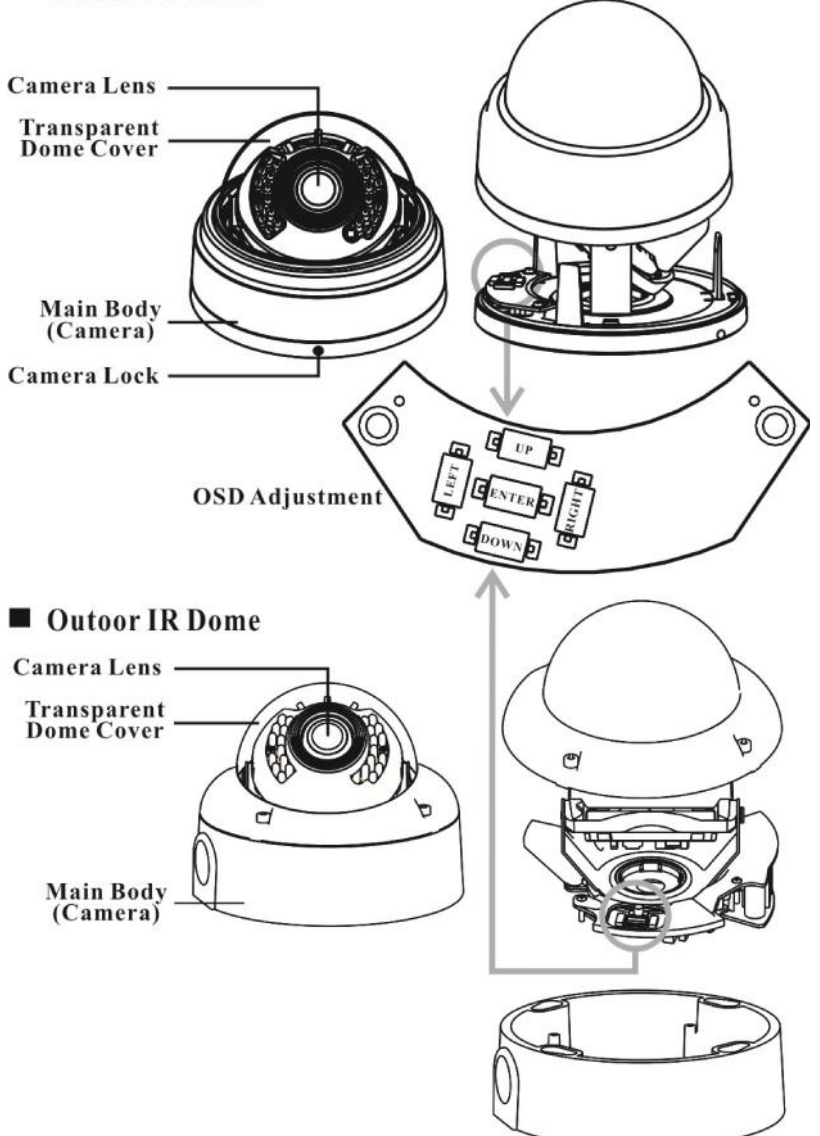

### Indoor IR Dome

# 6. INSTALLATION

# 6.1 Camera Installation & Operation

#### 1. Removing the Dome Cover

- <u>Remove the indoor dome cover</u> from the main body by gently turning the cover counter-clockwise to unlock and pull free from the main body.
- <u>Remove the outdoor dome cover</u> using the provided L-Wrench, loosen the screws securing the temper-resistant housing cover (with the screws still attached on the cover) to unlock the cover from the main body.
  - Indoor IR Dome

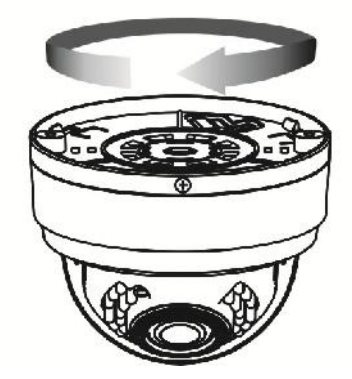

Outoor IR Dome

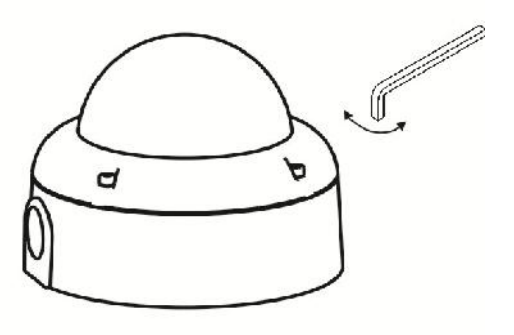

#### 2. Camera Image Adjustment

- You can adjust camera to any direction by using Pan, Tilt, and Rotate the mechanism.
- Pan Base moves by 360° on the whole.
- Tilt Base covers total 119° angle (64° to one side and 55° to the other side).
- Angle range of Rotate Base is 360°.

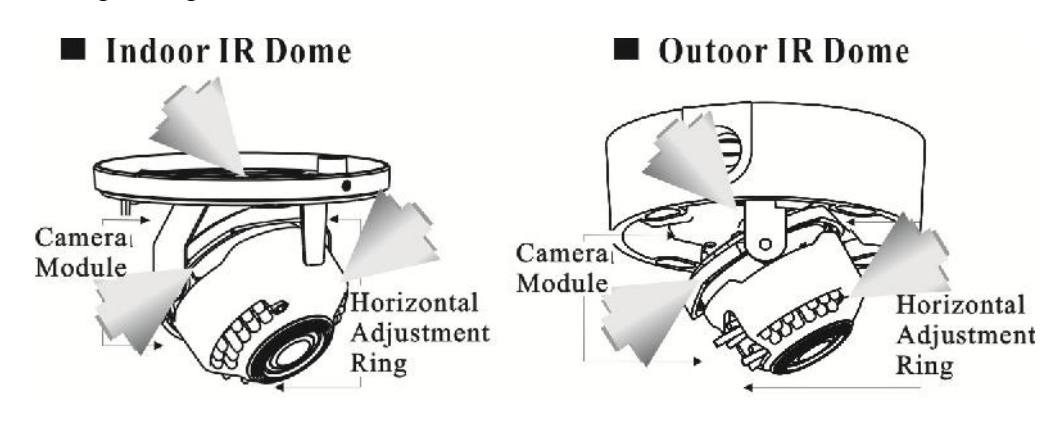

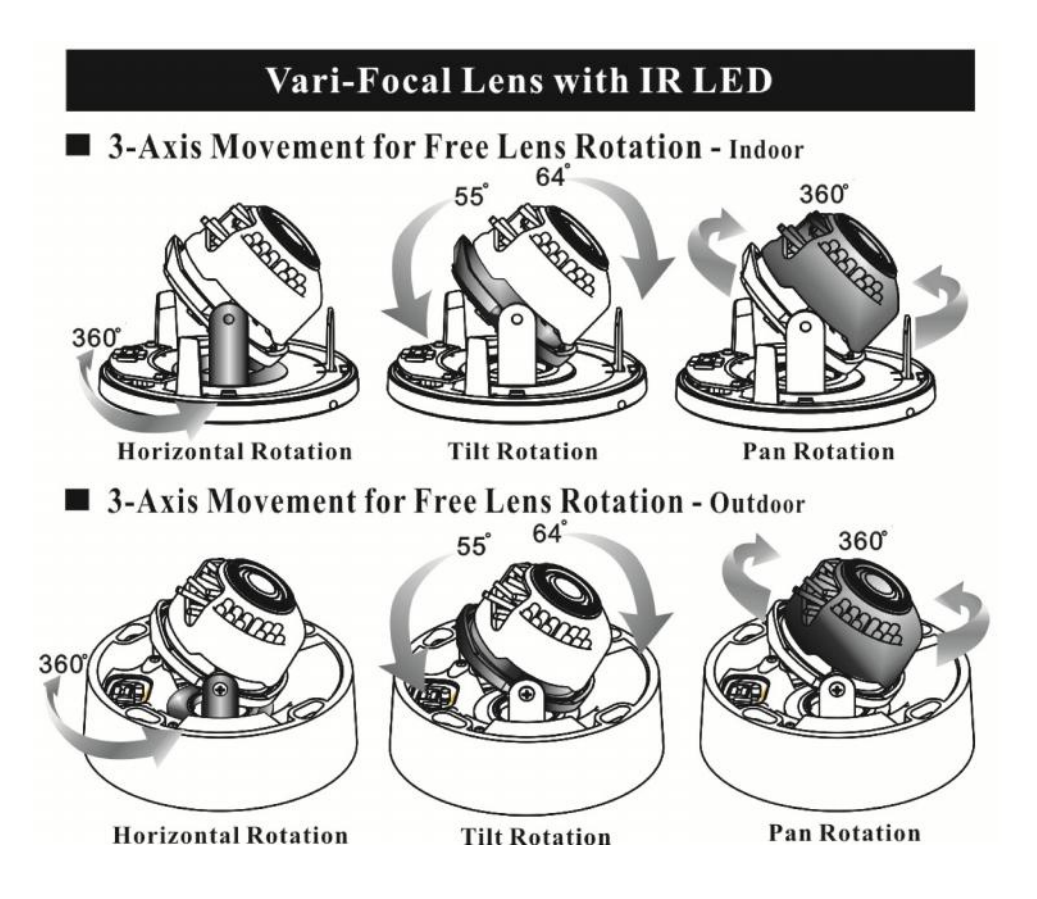

<Note> This product is not suitable for horizontal 360° continuous rotation.

#### 3. Adjusting the Vari-Focal Lens

- Loosen the Zoom lever counter-clockwise a little, and then rotate the Zoom lever to obtain the best image view.
- Loosen the Focus lever counter-clockwise a little, and then rotate the Focus lever to obtain the optimum picture quality.
- Re-tighten the Zoom lever and Focus lever after adjustment.

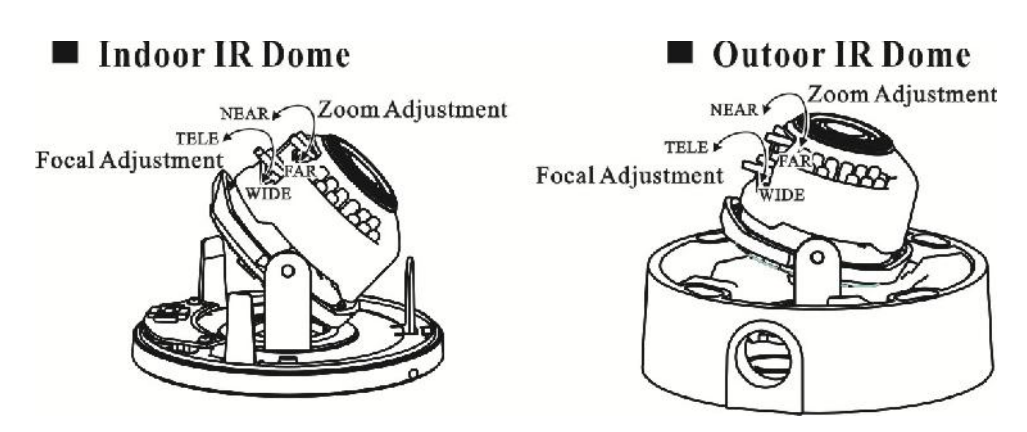

#### 4. Attaching the Dome Cover

- After all necessary adjustment has been made reinstall the dome cover to the main body.
  - Indoor IR Dome

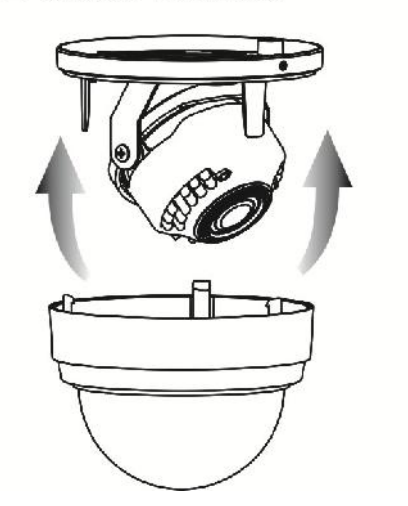

Outoor IR Dome

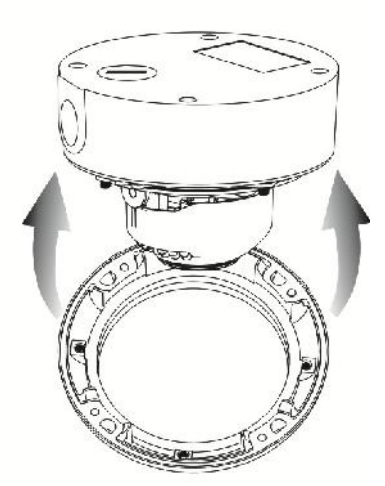

- <u>Reinstall the indoor dome cover</u> and the main body by turning the dome clockwise until it locks in place. To prevent unpredictable damage and burglary, lock-up the dome by using the countersunk head screw.
- <u>Reinstall the outdoor dome cover</u> and the main body by using the provided L-Wrench to fasten the cover to the main body.
  - Indoor IR Dome

#### Outoor IR Dome

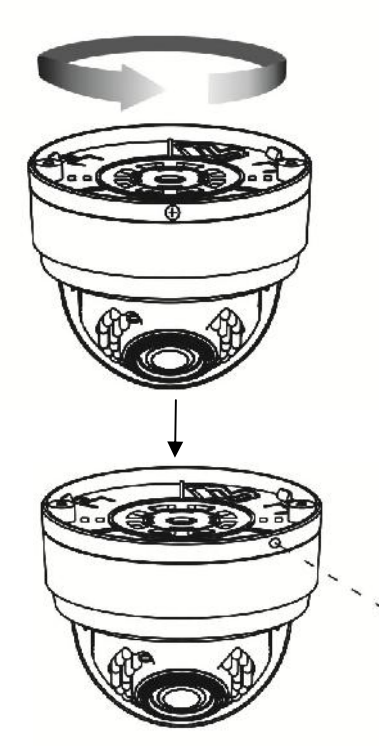

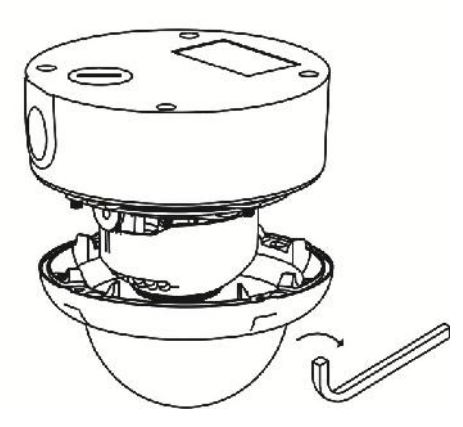

# 6.2 Connect to Monitor

Connect the Video-out port of the camera to a monitor. As the connecting method varies depending on the instrument, therefore refer to the manual supplied with the instrument for more information.

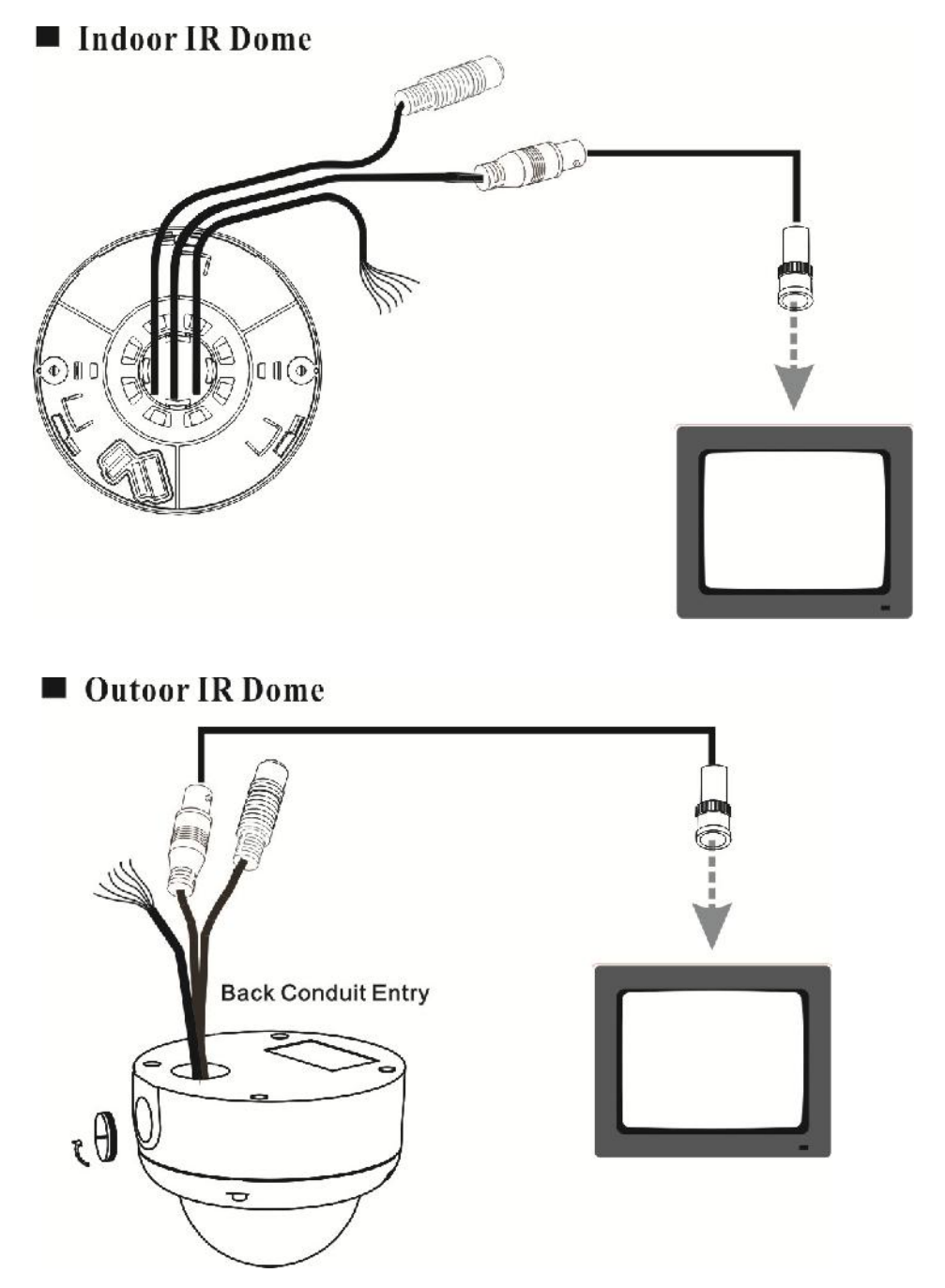

## 6.3 Connect the Power

- <u>Connect the indoor dome video output</u> to a 75 Ohms type coaxial cable and the DC-Jack or AC/ DC-Terminator to the power source.
  - Indoor IR Dome

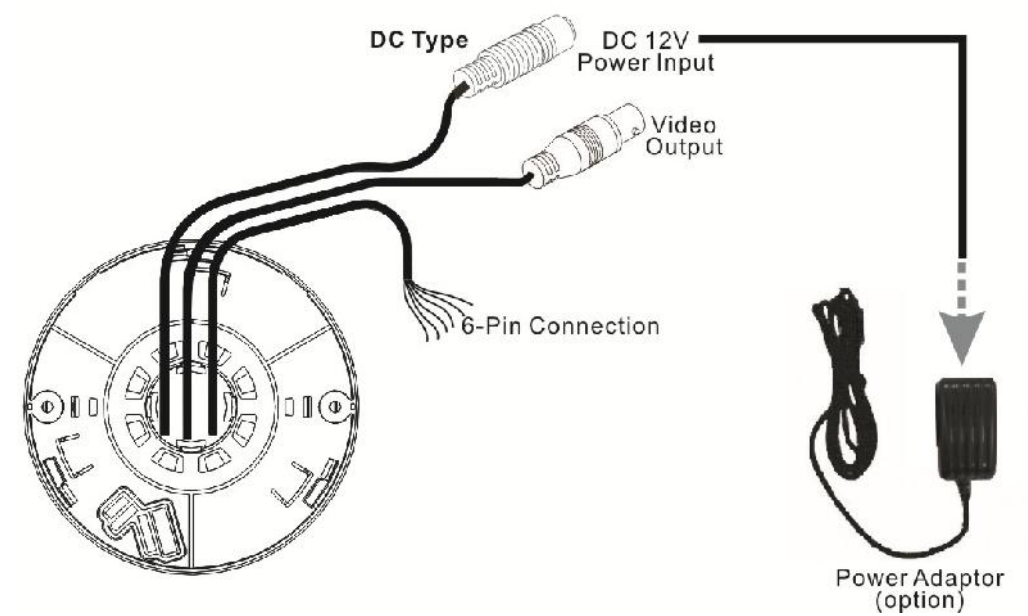

<**Note**> Power adapter is sold separately.

• <u>Connect the outdoor dome video output</u> to a 75 Ohms type coaxial cable and the DC-Jack or AC/ DC-Terminator to the power source. When using the side conduit cabling, it is suggested to use a metal to cover over the cables to prevent external damage and as weatherproof prevention, please wined the weatherproof adhesive tape (P.T.F.E. THREAD SEAL TAPE) onto the metal cover before installation.

#### Outoor IR Dome

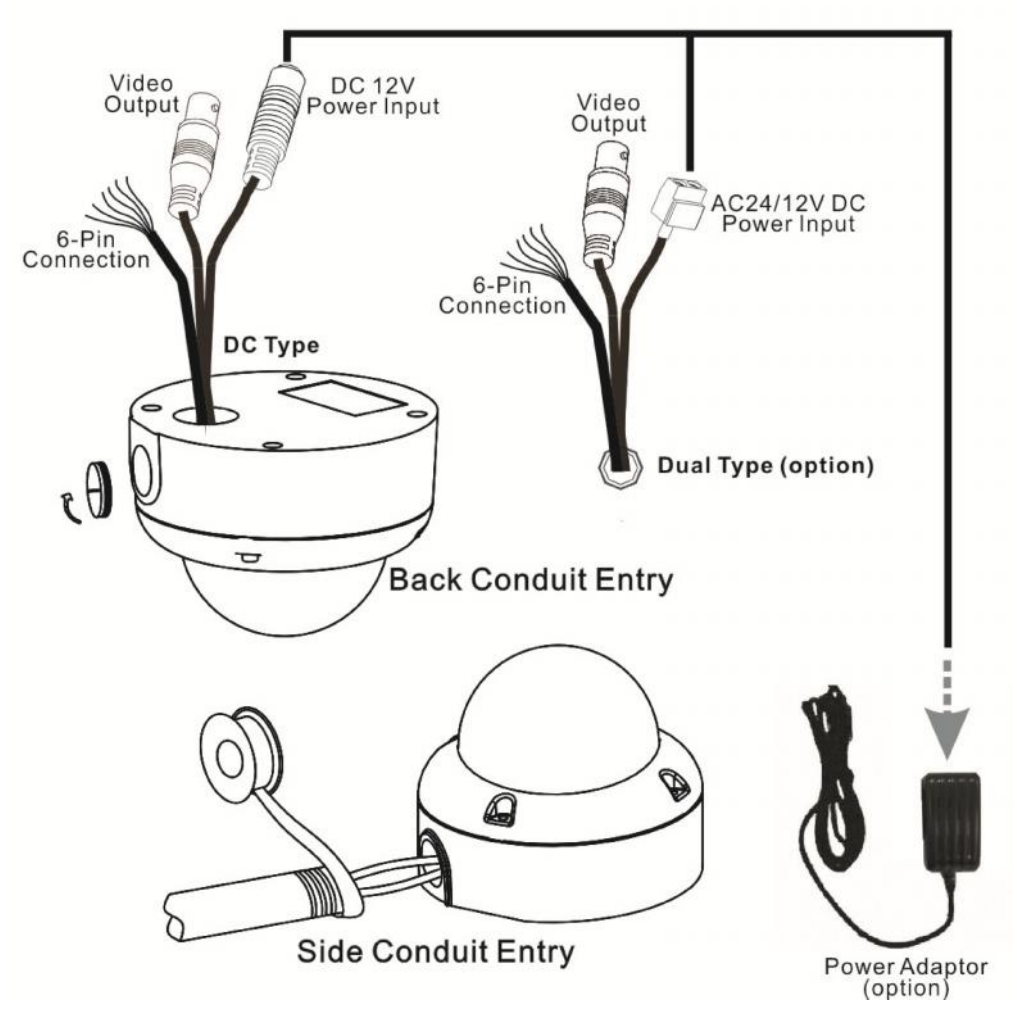

<Note> Power adapter is sold separately.

# 6.4 Connection Layout

To connect the keyboard and alarm, please follow the setup guide shown below:

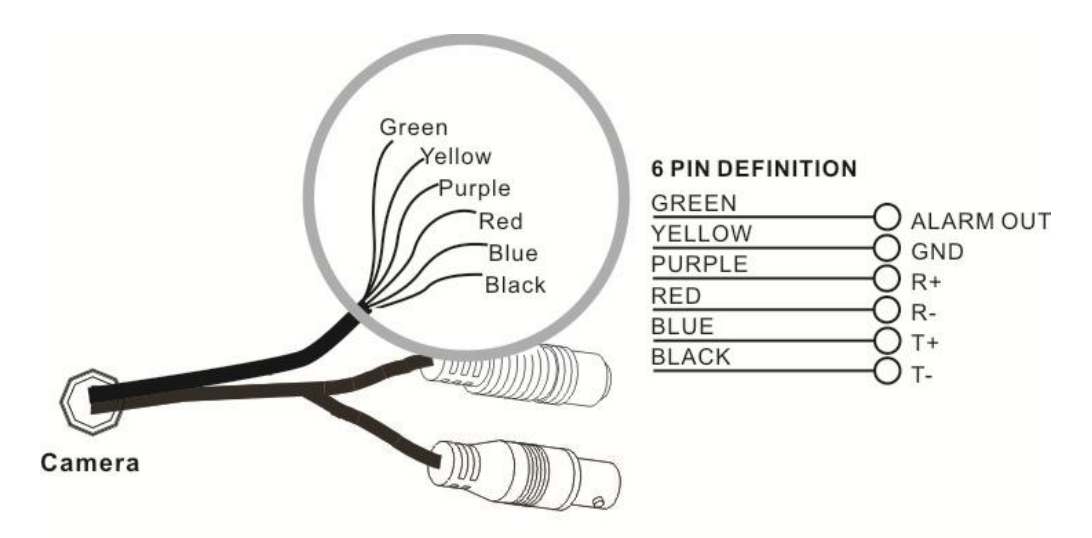

#### 6.4.1 Connecting the Keyboard

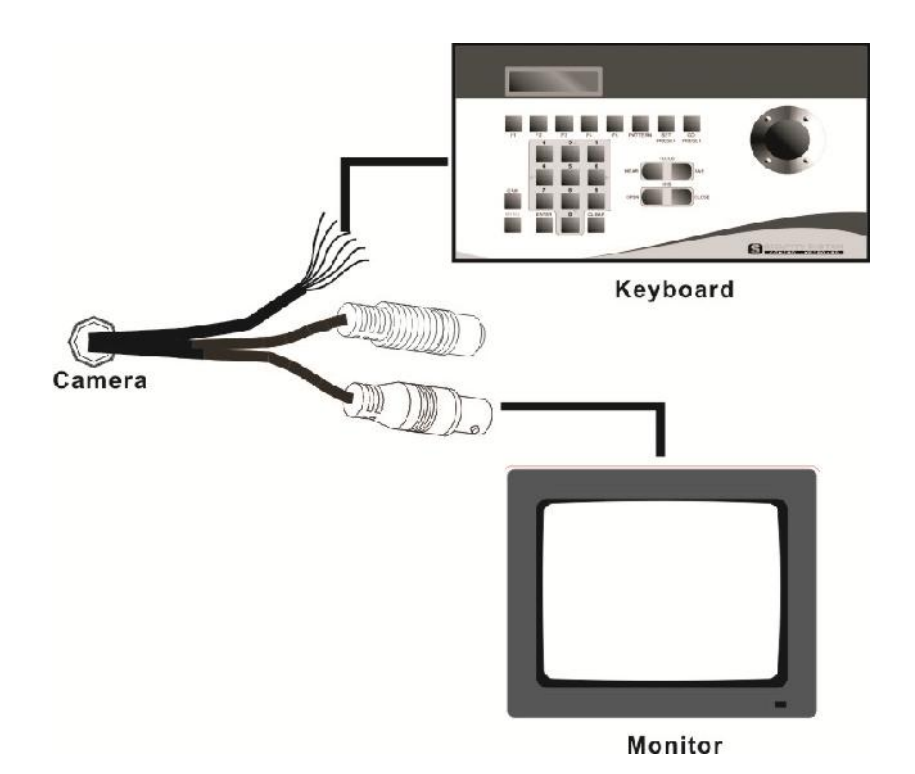

#### **PELCO Keyboard (or compatible) Installation**

RS-422 interface is used for communicating PELCO keyboard. Refer to Fig. 1; connect R+ of the camera to T+ of the PELCO keyboard. Connect R- of the camera to T- of the PELCO keyboard.

User could adjust Camera ID via rear panel keys or via remote commands. Protocol, Speed and Parity should only be adjusted via rear panel keys.

| Communication | Setting                     |
|---------------|-----------------------------|
|               | $0 \sim 253$ for P protocol |
| CAMERA ID     | 1 ~ 255 for D protocol      |
| PROTOCOL      | PELCO                       |
| SPEED         | 2400, 4800, 9600, 19200     |
| PARITY        | NONE                        |

The speed of camera should be the same as the speed of the keyboard. Adjusted function is only effective, after exiting the OSD setup menu.

#### <Note>

Maximum cable distance for RS-485 communication over 24-gauge wire is 4,000 feet (1,219 m). Recommend using shielded twisted pair cable that meets the basic requirements for EIA RS-485 applications.

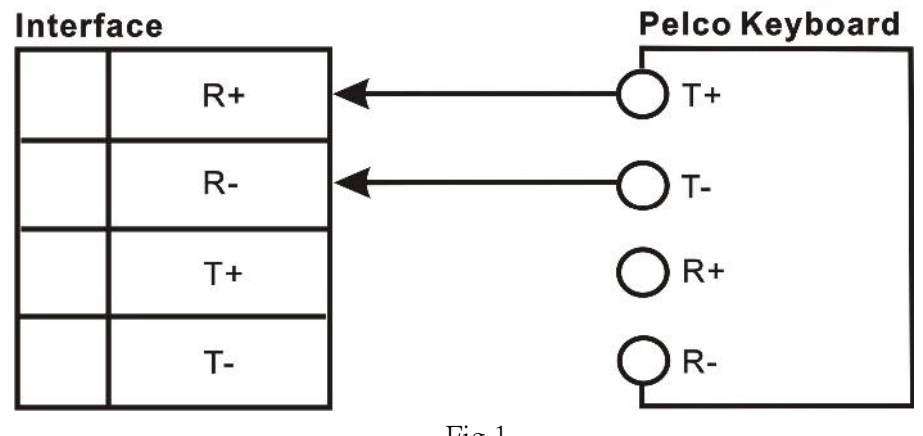

Fig.1

#### 6.4.2 Connecting the Alarm

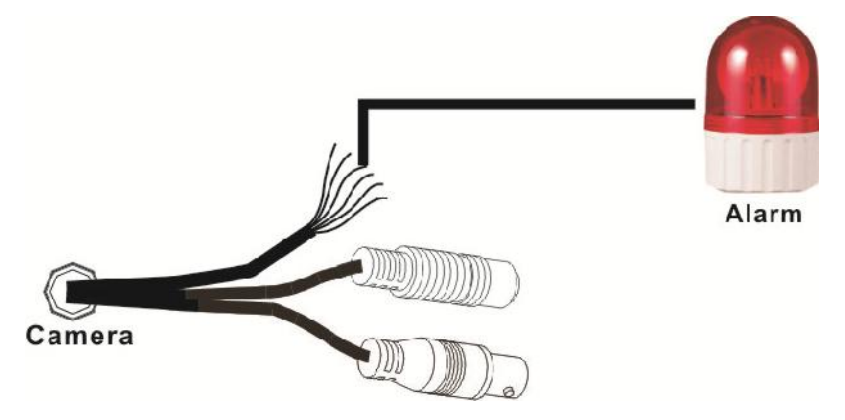

#### **Alarm Installation**

Connect GND and AL of the camera to the GND and AL of the alarm.

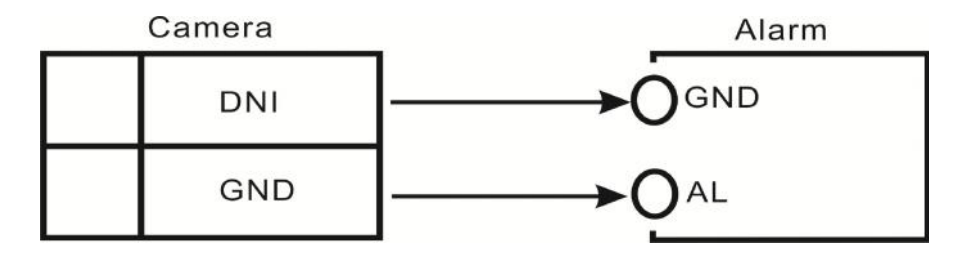

<Note> The alarm is triggered by motion detection.

# 7. OPERATION

- 1. Mount the camera on the mounting bracket by using the hole on the top or bottom of the camera, and by using the enclosed mounting block, secured by 2 screws.
- 2. Connect the video output to the monitor or other video device via a 75 Ohms type coaxial cable.
- 3. Power Input Terminal (Dual Power): the camera accepts both AC 24V and DC 12 V power sources (non-polarity).

## 7.1 PELCO Keyboard (or compatible) Operation

| PELCO Keyboard                                                                                        | <b>Camera Function</b>  |
|----------------------------------------------------------------------------------------------------|-------------------------|
| OPEN                                                                                                  | LEVEL +                 |
| CLOSE                                                                                                 | LEVEL -                 |
| Twist Joystick clockwise or Zoom In                                                                   | Zoom Tele               |
| Twist Joystick counterclockwise or Zoom Out                                                           | Zoom Wide               |
| NEAR                                                                                                  | None                    |
| FAR                                                                                                   | None                    |
| Move Joystick Left                                                                                    | None                    |
| Move Joystick Right                                                                                   | None                    |
| Move Joystick Up                                                                                      | None                    |
| Move Joystick Down                                                                                    | None                    |
| Enter 95; Hold the PRESET key (approximately five seconds) until the main menu appears on the screen. | Accessing OSD Main Menu |

#### **Normal Display Mode**

<Note>

CLOSE / OPEN adjustments are required to meet the EXPOSURE MODE settings, size LEVEL is only adjustable when the option is under [WDR], [BLC USER], and [NORMAL].

| -                                           |                        |
|---------------------------------------------|------------------------|
| PELCO Keyboard                              | <b>Camera Function</b> |
| OPEN                                        | Sub Menu Enter         |
| CLOSE                                       | Sub Menu Exit          |
| NEAR                                        | Cursor Up              |
| FAR                                         | Cursor Down            |
| Move Joystick Left                          | Decrease (-)           |
| Move Joystick Right                         | Increase (+)           |
| Move Joystick Up                            | Cursor Up              |
| Move Joystick Down                          | Cursor Down            |
| Twist Joystick clockwise or Zoom In         | None                   |
| Twist Joystick counterclockwise or Zoom Out | None                   |
|                                             |                        |

#### **OSD Setup Menu Mode**

#### <Note>

Please refer to PELCO Keyboard (or compatible) manual for more information.

# 8. SYSTEM SETUP

# 8.1 Digital Zoom Operation:

Under normal display (before entering the OSD menu), use  $\blacktriangle(T)/ \bigtriangledown(W)$  button to control the digital zoom (zoom range: 1 x ~ 16 xs).

# 8.2 OSD (On Screen Display)

#### Main Menu Display

| MAIN       | MENU  | VERSION    |  |
|------------|-------|------------|--|
| EXPOSURE   |       | $\diamond$ |  |
| DAY/NIGHT  |       | AUTO⁄      |  |
| WHITE BALA | NCE   | /          |  |
| PRIVACY    |       | /          |  |
| EFFECT     |       | /          |  |
| MOTION DET | ЪСТ   | OFF        |  |
| COMMUNICA  | TION  | /          |  |
|            |       |            |  |
| EXIT       | SAVEA | LL DEFAULT |  |

#### Main Menu Setup

- In order to display the setup menu on the screen, set the menu command or press the button panel.
- Use  $\mathbf{A}(\mathbf{T})/\mathbf{\nabla}(\mathbf{W})$  control buttons to select each item.
- Use (-)/((+) control buttons to change the data.
- Use MENU control button to ENTER/ EXIT the menu display.

## 8.3 Sub Menu Description

#### 8.3.1 EXPOSURE Setup

| EXPOSURE        |            |  |
|-----------------|------------|--|
| WDR             | $\diamond$ |  |
| SHUTTER         | MANUAL/    |  |
| BACKLIGHT       | OFF        |  |
| SHUTTER AGC     | LOW        |  |
| NOISE REDUCTION | /          |  |
| IRIS SPEED      | 031        |  |
| DIS             | OFF        |  |
| DEFAULT         |            |  |
| RETURN⁄         |            |  |

#### (1) WDR:

- This function is used for changing the AE mode.
- Set the mode to Normal, ATR-EX, WDR <u>CONTRAST</u>

This function is used for ATR-EX & WDR mode setting. Set contrast to Low/ Mid. Low/ Middle/ Mid. High/ High. LEVEL

This function is used for ATR-EX & WDR mode setting. Set contrast to Low/ Mid. Low/ Middle/ Mid. High/ High.

#### (2) SHUTTER:

- AUTO SHUTTER MODE: <u>HIGHT LUMINANCE</u> Set the Brightness to 0 ~15 (Default Setup: 3). <u>LOW LUMINANCE</u> Set the DSS to **OFF**, 2~20FLD, 40FLD, 80FLD, 160FLD, 256FLD, 512FLD (Default Setup: OFF).
- Manual SHUTTER SPEED MODE: Set the speed (NTSC: 1/60, PAL: 1/50), (NTSC: 1/100FLK, PAL: 1/120FLK), 1/250, 1/500, 1/1000, 1/2000, 1/4000, 1/10000, 1/20000, 1/50000, 1/100000 sec. <u>HIGH LUMINANCE</u> Set the brightness to 0 ~15 (Default Setup: 3).

(3) HLC/ BLC:

- This function could be enabled when WDR function is off.
- Set the mode to **OFF**/ BLC MANUAL/ BLC SMART/ HLC.

• Back Light Compensation (BLC) is ON:

BLC could emphasize the luminance of the BLC Area according to the BLC Level.

• Manual/ SMART BLC:

MANUAL

The Manual BLC function enables manually setup of BLC on parts of image or the whole image.

#### SMART

The Smart BLC function through DSP, according to the backlight environment auto calculates the backlight compensation to assure explicit and accurate image both in dark or strong backlight environment.

#### HLC SET

The High Light Compensation (HLC) function enhances the visibility of license plates and other objects by performing suppression processing and mask processing on strong light sources (automobile headlights, etc.) in dark locations.

#### EXPOSURE HLC

| HLC                 |            |
|---------------------|------------|
| CLIP LEVEL<br>SCALE | 000<br>010 |
| DEFAULT<br>RETURN>  |            |

#### HLC CLIP LEVEL

- Sets the clip level used for luminance mask.
- Adjust the level from **0** MIN to 50 MAX., lower the value darker the luminance mask (grey) and higher the value lighter the luminance mask (white).

#### HLC SCALE

- Sets the AE exposure correction in HLC mode.
- Adjust the level from 0 MIN to 15 MAX (Default Value: **13**).

#### EXPOSURE/BLC

| BLC               |        |  |
|-------------------|--------|--|
|                   |        |  |
| LEVEL             | 000    |  |
| AREA SELECT       | CENTER |  |
| TOP               | NA     |  |
| BOTTOM            | NA     |  |
| LEFT              | NA     |  |
| RIGHT             | NA     |  |
|                   |        |  |
| DEFAULT           |        |  |
| <b>RETURN&gt;</b> |        |  |
|                   |        |  |

#### BLC LEVEL SET

- This function is valid to BLC MANUAL mode.
- Adjust the level from **0** MIN to 15 MAX.

#### BLC AREA SET

- This function is valid to BLC MANUAL mode.
- Define the main object area that is under exposure based on the average luminance of the whole image.
- AREA : Setup to "BLC", the area is set as BLC area and under manual mode (1) CENTER (2) TOPS (3) TOPL (4) BOTTOMS

(5)BOTTOML

(6)LEFT (7)RIGHT

• Set BLC area to USER to manually setup the BLC area.

| 1 CENTER  | (2) TOPS | 3 TOPL  | 4 BOTTOMS |
|-----------|----------|---------|-----------|
| 5 BOTTOML | 6 LEFT   | 7 RIGHT |           |

#### (4) SHUTTER AGC:

Adjust the level from **LOW\***/ MIDDLE/ HIGH.

#### (5) NOISE REDUCTION:

- Set the 2D-NR to **OFF/** LOW/ MID-LOW/ **MIDDLE\***/ MID.HIGH/ HIGH.
- Set the 3D-NR to **OFF/** LOW/ MID-LOW/ **MIDDLE\***/ MID.HIGH/ HIGH.

#### (7) IRIS SPEED:

- Set the IRIS SPEED from  $0 \sim 31^* \sim 255$ .
- When aperture blinking occurs, adjust the IRIS SPEED to improve the blinking result.

#### (6) DIS:

Set the digital image stabilizer mode to **OFF**\* or ON.

#### (7) DEFAULT:

If default is entered, all exposure functions will be changed to the factory default setting.

#### (8) RETURN:

Exit the Exposure setup menu and return to the main menu.

#### 8.3.3 DAY/NIGHT Setup:

| DAY/ NIGHT         |      |  |
|--------------------|------|--|
| DAY/ NIGHT         | AUTO |  |
| DEFAULT<br>RETURN⁄ |      |  |

#### (1) DAY/ NIGHT:

- This function is used for Day & Night control mode setting.
- Set the mode to **EXTERNAL** >\*, DAY, NIGHT or AUTO mode.
- IR OPT function is applicable only under EXTERNAL mode.
- Sub menu of AE mode could be set to the following parameters.

#### <u>AUTO</u>/DAY TO NIGHT

- Adjust the threshold level from 156 to 895 to switch mode from day to night (Default Setup: **500**\*).
- When SHUTTER AGC is set to LOW, the threshold level will be from 349~895
- When SHUTTER AGC is set to MID, the threshold level will be from 253~895
- When SHUTTER AGC is set to HIGH, the threshold level will be from 156~895

#### <u>AUTO</u>/NIGHT TO DAY

- Adjust the threshold level from 156 to **895**\* to switch mode from night to day (Default Setup: **700**\*).
- When SHUTTER AGC is set to LOW, the threshold level will be from 349~895
- When SHUTTER AGC is set to MID, the threshold level will be from 253~895
- When SHUTTER AGC is set to HIGH, the threshold level will be from 156~895

#### <u>AUTO</u>/DELAY CNT

- Adjustable level from 0 to 60 seconds (Default Setup: **5**\*).
- Delay time is used for turning the filter.

#### AUTO/BURST

Adjust the mode to OFF or **ON**\*.

#### EXTERNAL/IR OPT

- Adjust the mode to OFF\* or ON (Set to ON to select between CENTER or AUTO mode).
- Adjustable level from 1 to 31 (Default Setup: **3**\*).
- Setup ATR-EX to ON or **OFF**\*.

#### <Note>

EXTERNAL mode must be switched to NIGHT mode to enable IR OPT function.

#### (2) DEFAULT:

If default is entered, all DAY/ NIGHT functions will be changed to the factory default setting.

#### (3) RETURN:

Exit the DAY/ NIGHT setup menu and return to the main menu.

#### **8.3.4 AUTO WHITE BALANCE Setup:**

#### AUTO WHITE BALANCE

MODE

ATW

DEFAULT RETURN/

#### (1) AWB MODE:

- This function is used for changing the WB mode.
- Set the mode to **ATW**\*, Indoor, Outdoor, Manual, Push Lock, Anti-CR.
- ATW: WB color temperature range =  $2500^{\circ}$ K ~  $8000^{\circ}$ K.
- Manual WB: Adjust Red and Blue gain to perform a desired White Balance.
- PUSH LOCK Set the WB mode to Push Lock
- Anti-CR: Set the WB mode to Anti-CR. WB color temperature range = 3800°K~6000°K.
- Sub menu of Manual> mode could be set the following parameters.

#### R GAIN (Red Gain)

- This function is valid only when WB MODE is set to MANUAL.
- Adjust the level from 0 to 255 (Default Setup: **0**\*).

#### <u>B GAIN (Blue Gain)</u>

- This function is valid only when WB MODE is set to MANUAL.
- Adjust the level from 0 to 255 (Default Setup: **0**\*).

#### (2) PUSH LOCK:

- This function is valid only when WB MODE is set to PUSH LOCK.
- Enable this mode to perform auto tracing action. Disable this mode to preserve the final auto tracing action.

#### (3) DEFAULT:

If default is entered, all AWB function will be changed to the factory default setting.

#### (4) RETURN:

Exit the AWB setup menu and return to the main menu.

#### 8.3.5 PRIVACY Setup:

| PRIVACY     |      |  |
|-------------|------|--|
| AREA SELECT | 1/15 |  |
| MODE        | OFF  |  |
| POSITION    | NA   |  |
| COLOR       | NA   |  |
| TRANSP.     | NA   |  |
| MOSAIC      | NA   |  |
| DEFAULT     |      |  |
| RETURN/     |      |  |

#### (1) AREA SELECT:

- Select the mask from 1 to 15.
- The number is which current setting of mask.

#### (2) MODE:

Adjust the mode to **OFF\* or** ON.

#### (3) POSITION:

- Adjust the position of the mask area by top, bottom, left and right fields.
- This function is available only when mask function is enabled.

#### (4) COLOR:

- Set the color to WHITE, **BLACK**\*, RED, GREEN, BLUE, YELLOW, CYAN or MAGENTA.
- This function is available only when mask function is enabled.

#### (5) TRANSP.:

- Set the transparency to 0.00, 0.5, 0.75 or **1.0**\*.
- This function is available only when mask function is enabled.

#### (6) MOSAIC:

- Set mosaic effect to ON or **OFF\*.**
- This function is available only when mask function is enabled and transparency 1.0.

#### (7) DEFALUT:

If default is entered, all PRIVACY functions will be changed to the factory default setting.

#### (8) RETURN:

Exit the PRIVACY setup menu and return to the main menu.

#### 8.3.6 EFFECT Setup:

| Ε               | FFECT   |
|-----------------|---------|
| DISPLAY         | /       |
| COLOR           | /       |
| VIEW MODE       | CRT>    |
| POSI/ NEGA      | POSI    |
| MIRROR          | OFF     |
| FREEZE          | OFF     |
| SYNC            | INT     |
| WPS             |         |
| IRIS ADJ        | /       |
| LANGUAGE        | ENGLISH |
| DEFAULT         |         |
| <b>RETURN</b> ⁄ |         |
|                 |         |

#### $\mathsf{EFFECT} \rightarrow [\mathsf{DISPLAY}]$

| LAY |                                   |
|-----|-----------------------------------|
| ON⁄ |                                   |
| ON  |                                   |
| ON  |                                   |
| ON  |                                   |
| ON  |                                   |
|     |                                   |
|     |                                   |
|     |                                   |
|     |                                   |
|     | LAY<br>ON<br>ON<br>ON<br>ON<br>ON |

#### (1) DASPLAY:

This function is used for on screen display settings.

- TITLE ID SET
  - Select the mode **ON**\*/ OFF.
  - The Title ID can be edited (Please avoid the following display locations: CAMERA ID/ZOOM RATIO/MOT ALARM/AE AWB DISP.)
- CAMERA ID DISP SET Select the mode **ON**\*/ OFF.

- ZOOM RATIO DISP SET Select the mode **ON\***/ OFF.
- MOT/ ALM DISP SET Select the mode **ON**\*/ OFF.
- AE/ AWB DISP SET Select the mode **ON**\*/ OFF.
- DEFAULT Return to default setup.
- RETURN

Return to previous status.

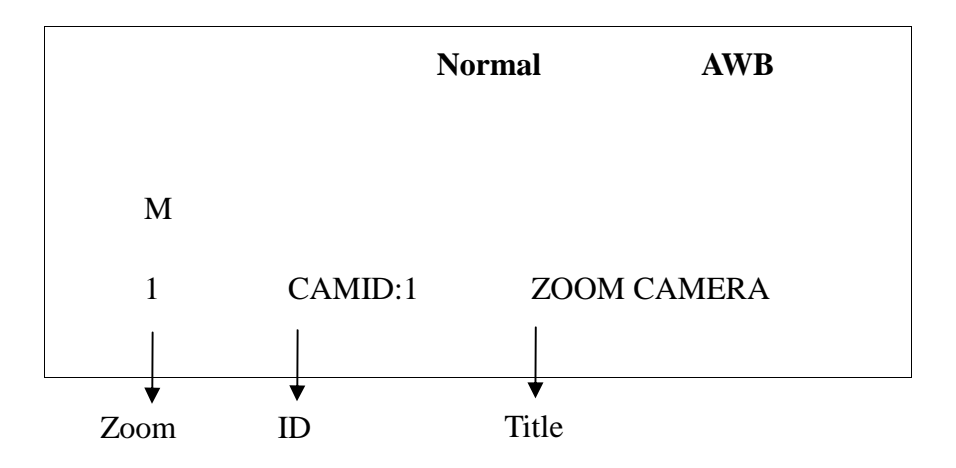

#### (2) COLOR:

- BRIGHTNESS ADJUST SET Adjust the level from 0 ~100\*~ 255.
- CONTRAST ADJUST SET Adjust the level from 0 ~**32**\*~63.
- SHARPNESS ADJUST SET Adjust the level from 0 ~8\*~15.
- HUE ADJUST SET Adjust the level from 0 ~75\*~255.
- STATUARATION SET Adjust the level from 0 ~3\* to 10.
- DEFAULT Return to default setup.
- RETURN Return to previous status.

#### (3) VIEW MODE

- This function is used for adjusting the display setting of LCD or **CRT**\*.
- Set the grammar profile for your monitor.

#### (4) POSI/ NEGA

- This mode is used for changing the color and luminance to negative.
- Select the mode NEGA or **POSI\***.

#### (5) MIRROR

- This function allows mirroring the image vertically, horizontally, or both.
- Select the mode **OFF**\*, V-FLIP, H-FLIP, or HV-FLIP.

#### (6) FREEZE

- This function allows freezing the screen.
- Select the mode ON, **OFF**\*.

#### (7) SYNC:

- Under the LL mode, the AC power supply and VD signals of the camera are synchronized (V-PLL). The frequency of the power supply which can be used by the LL mode is 60Hz applying NTSC system and 50 Hz applying PAL system.
- Select the mode LL/ **INT\***.

#### <Note>

- 1. When the power is DC 12V, the SYNC menu is fixed to the INT mode (cannot be switched to Line Lock mode.).
- 2. When switched to Line Lock mode, use "SHIFT UP" and "SHIFT DOWN" to adjust the phase of the VD, and after adjusting to the new VD phase it will be switched to OFF.

#### (8) WPC

- This function detects during normal shooting the white pixels which arise after shipment from the factory and which have not been registered by the static detection function, and it provides compensation with no limits set on the number of white pixels.
- Select the mode ON, **OFF**\*.
- (9) IRIS ADJ

When replacing the lens, face the camera toward the light, and then start the option "ADJ". Message "Wait..." means that adjustment is in progress, about 40 seconds afterward a message "Success!!" appears indicates that the adjustment has been completed. When the message "Time Out" or "ADJ ERR" appears indicates that the adjustment has failed.

#### (10) LANGUAGE:

- This function allows changing the language of OSD.
- Select the mode ENGLISH, 简体中文, or 繁體中文.

#### (11) DEFAULT:

If default is entered, all EFFECT functions will be changed to the factory default setting.

#### (12) RETURN:

Exit the EFFECT setup menu and return to the main menu.

<Note>

Do not precede IRIS ADJ function when replacing Manual Lens.

#### **8.3.7 MOTION DETECT setup:**

| MOTION             | N DETECT |  |
|--------------------|----------|--|
| BLOCK DISP         | OFF      |  |
| DETECT SENE        | 100      |  |
| DURATION           | 5 S      |  |
| ALARM OUT          | OFF      |  |
| DEFAULT<br>RETURN⁄ |          |  |

#### (1) BLOCK DISP:

Select the motion block display ON/ OFF\*.

#### (3) DETECT SENSE:

Adjust the sensitivity level from 1~100\*~127 MAX.

#### (4) DURATION:

Adjust the duration time of alarm output from **5S**\*, 10S, 15S, 20S, 30S, 1M, 2M, 3M, 4M, and 5M,.

#### (5) ALARM OUT:

Select the alarm output ON/ OFF\* when motion is detected.

#### (7) DEFALUT:

If default is entered, all MOTION DETECT functions will be changed to the factory default setting.

(8) RETURN:

Exit the MOTION DECTECT setup menu and return to the main menu.

#### **8.3.8 COMMUNICATION setup:**

| COMMU           | COMMUNICATION |  |  |  |  |
|-----------------|---------------|--|--|--|--|
| CAMERA ID       | 001           |  |  |  |  |
| BAUD RATE       | 9600          |  |  |  |  |
| PARITY          | NONE          |  |  |  |  |
|                 |               |  |  |  |  |
| DEFAULT         |               |  |  |  |  |
| <b>RETURN</b> ⁄ |               |  |  |  |  |
|                 |               |  |  |  |  |

#### (1) CAMERA ID:

- To connect large amount of cameras, identification number is assigned to each camera for camera control (000 ~ 255: total numbers of ID are 256).
- This function can only be setup by using the ID commands (Please refer to 7. Camera Control Command Protocol).

#### (2) BAUD RATE:

This function allows speed of serial interface setup.

#### (3) PARITY:

This function allows parity of serial interface setup.

#### (4) DEFALUT:

If default is entered, all COMMUNICATION functions will be changed to the factory default setting.

#### (5) RETURN:

Exit the PRIVACY setup menu and return to the main menu.

#### <Note>

Communication function is effective only when the above  $(1) \sim (3)$  function item setups has been completed.

#### 8.3.9 EXIT Setup:

Exit the OSD menu and enter the normal display.

#### 8.3.10 SAVE ALL Setup:

- Saving the current configuration to flash.
- Set this function to OFF and nothing will be written.

#### 8.3.11 DEFAULT Setup:

If default is entered, all functions will be changed to factory default settings.

\* Letters in BOLD: Default Mode

# 9. Camera Control Command Protocol

(For RS-232, RS-422, and RS-485)

## 9.1 Communication Format

#### **Communication specification (Default)**

Communication speed: 9600 BPS

Start bit: 1

Data bits: 8

Parity: None

Stop bit: 1

#### The communication data format from PC to Camera

Data of total 6 bytes is transmitted from PC to camera.

Format:

| Byte1 | Byte2 | Byte3 | Byte4 | Byte5  | Byte6 |
|-------|-------|-------|-------|--------|-------|
| 0xC5  | Code1 | Code2 | Code3 | CAM_ID | C.S.  |

Description: (Refer to 7.2 PC Command)

(a) Byte 1: Camera realizes the protocol comes from the PC.

(b) Byte 2: The data is changeable according to the PC Command.

(c) Byte 3: The data is changeable according to the PC Command.

(d) Byte 4: The data is changeable according to the PC Command.

(e) Byte 5: Camera's ID (Identification) number to communicate (0 ~ 255). It will be impossible to communicate when there's a difference between the value of CAM\_ID and the given value of the Camera's ID.

- (f) Byte 6: The value of Check Sum from 'Byte 1' to 'Byte 5'.
  - Ex.: In case of transmission, '0xC5, 0x5F, 0x0C, 0x00, 0x00' 0xC5 + 0x5F + 0x0C + 0x00 + 0x00 = 0x130

Therefore, C.S. = 0x30

#### The communication data format from Camera to PC

Data of total 9 bytes is transmitted from Camera to PC.

Format:

| Byte1 | Byte2 | Byte3 | Byte4 | Byte5 | Byte6 | Byte7 | Byte8 | Byte9 |
|-------|-------|-------|-------|-------|-------|-------|-------|-------|
| 0xC5  | Code1 | Code2 | Code3 | Data1 | Data2 | Data3 | Data4 | C.S.  |

Description: (Refer to 7.2 PC Command)

(a) Byte 1: Camera is realized the protocol comes from PC.

(b) Byte 2: Byte 1 data is received from PC.

(c) Byte 3: Byte 2 data is received from PC.

(d) Byte 4: Byte 3 data is received from PC.

(e) Byte 5: The data is changeable according to the PC Command.

(f) Byte 6: The data is changeable according to the PC Command.

(g) Byte 7: The data is changeable according to the PC Command.

(h) Byte 8: The data is changeable according to the PC Command.

(i) Byte 9: The value of Check Sum from 'Byte 1' to 'Byte 8'.

The computing method is the same as "Byte6 of the communication from PC to Camera".

## 9.2 PC Command

#### **Exposure Mode Setting**

Set the mode of Exposure according to AEmodeCNT. PC  $\rightarrow$  Camera

0xC5 0xAA 0x60 AEmodeCNT CAM\_ID C.S.

Camera  $\rightarrow$  PC 0xC5 0xAA 0x60 AEmodeCNT 0x60 0xXX 0xXX 0xXX C.S.

AEmodeCNT: The counter for setting Exposure mode

- 1. In case of AEmodeCNT = 0x00, the Exposure mode becomes an "Normal" mode.
- 2. In case of AEmodeCNT = 0x01, the Exposure mode becomes an "ATR-EX" mode.
- 3. In case of AEmodeCNT = every other value, the Exposure mode remains unchanged.

#### **BACKLIGHT Level Read**

Read the current BACKLIGHT level of Camera. PC  $\rightarrow$  Camera 0xC5 0xAA 0x61 0x00 CAM\_ID C.S.

Camera  $\rightarrow$  PC 0xC5 0xAA 0x61 0x00 BL\_level 0xXX 0xXX 0xXX C.S.

BL\_level: This is a value of the camera for controlling BACKLIGHT level.

#### Adjust BACKLIGHT level

Adjust current BACKLIGHT level of Camera. PC  $\rightarrow$  Camera  $0xC5 \ 0xAA \ 0x62 \ BL_level \ CAM_ID \ C.S.$ 

Camera  $\rightarrow$  PC 0xC5 0xAA 0x62 BL\_level 0x62 0xXX 0xXX 0xXX C.S.

BL\_level: This is a value to adjust BACKLIGHT level of camera.

#### White Balance Mode Setting

Set the mode of White Balance according to WB\_CNT.  $PC \rightarrow Camera$ 0xC5 0xAA 0x65 WB\_CNT CAM\_ID C.S.

Camera  $\rightarrow$  PC 0xC5 0xAA 0x65 WB\_CNT 0x65 0xXX 0xXX 0xXX C.S.

WB\_CNT: This is an index counter to change the mode of White Balance

1. In case of WB\_CNT = 0, the mode of White Balance becomes "AUTO" mode.

2. In case of WB\_CNT = 1, the mode of White Balance becomes "Anti-CR" mode.

3. In case of  $WB_CNT = 2$ , the mode of White Balance becomes "INDOOR" mode.

4. In case of WB\_CNT = 3, the mode of White Balance becomes "OUTDOOR" mode.

5. In case of WB\_CNT = 4, the mode of White Balance becomes "MANUAL" mode.

In case of WB\_CNT = 5, the mode of White Balance becomes "PUSH AUTO" 6. mode.

7. In case of WB\_CNT = every other value, the mode of White Balance remains unchanged.

#### Camera ID Display Mode ON/ OFF Toggle control

Switch the display mode of camera ID (ON/ OFF).  $PC \rightarrow Camera$ 0xC5 0xAA 0x6A 0x00 CAM\_ID C.S.

Camera  $\rightarrow$  PC 0xC5 0xAA 0x6A 0x00 0x6A 0xXX 0xXX 0xXX C.S.

Caution: If the Camera ID is "OFF" mode, then the Camera ID is not displayed.

#### Zoom Lens Position Read

Read the current position value of Zoom lens & Digital Zoom MAG data.  $PC \rightarrow Camera$ 0xC5 0x36 0x00 0x00 CAM\_ID C.S.

Camera  $\rightarrow$  PC 0xC5 0x36 0x00 0x00 ZP\_CNT+1 ZP\_CNT V\_MAG 0xXX C.S. 1. ZP\_CNT+1: Upper byte of Zoom lens position. 2. ZP\_CNT:

- Lower byte of Zoom lens position.
- 3. V\_MAG: Digital zoom data.

Ex. In case of Zoom lens Position = 0x12A & Digital zoom data = 0x10,
a. ZP\_CNT+1 = 0x01
b. ZP\_CNT = 0x2A
c. V\_MAG = 0x10
Caution: This command is used to set the PRESET mode control.

#### **Focus Lens Position Read**

Read the current value of Focus lens. PC  $\rightarrow$  Camera 0xC5 0x37 0x00 0x00 CAM\_ID C.S.

Camera  $\rightarrow$  PC 0xC5 0x37 0x00 0x00 FP\_CNT+1 FP\_CNT 0xXX 0xXX C.S.

1. FP\_CNT+1: Upper byte of Focus lens position.

2. FP\_CNT: Lower byte of Focus lens position.

Ex. In case of Focus lens Position = 0x1A2,

1. FP\_CNT+1 = 0x012. FP CNT = 0xA2

Caution: This command is used to set the PRESET mode.

#### **Camera Power ON**

Turn on the power of Camera. PC  $\rightarrow$  Camera 0xC5 0x3A 0x00 0x00 CAM ID C.S.

Camera  $\rightarrow$  PC 0xC5 0x3A 0x00 0x00 0x00 0x00 0xXX 0xXX C.S.

#### **Camera Power OFF**

Turn off the power of Camera. PC  $\rightarrow$  Camera 0xC5 0x3E 0x00 0x00 CAM\_ID C.S. Camera  $\rightarrow$  PC 0xC5 0x3E 0x00 0x00 0x00 0x00 0xXX 0xXX C.S.

#### Memorize Zoom Lens Position for External PRESET control

Memorize the Zoom lens position into the volatile "Buffer RAM" designated "Buffer RAM Index" for the external PRESET Move control. PC  $\rightarrow$  Camera 0xC5 0x49 PRE\_I\_ZH ZPL CAM\_ID C.S.

Camera  $\rightarrow$  PC 0xC5 0x49 PRE\_I\_ZH ZPL PRE\_I\_ZH 0xXX 0xXX 0xXX C.S.

 PRE\_I\_ZH: The index value of the Buffer RAM to store the position of the Zoom lens for the PRESET mode, and the upper data of position value for Zoom lens.

| Bit No.     | Bit 7                         | Bit 6 | Bit 5 | Bit 4 | Bit 3    | Bit 2      | Bit 1     | Bit 0    |
|-------------|-------------------------------|-------|-------|-------|----------|------------|-----------|----------|
| Description | Buffer RAM Index $(0 \sim 7)$ |       |       |       | Upper of | data of Zo | om lens j | position |

2. ZPL: Lower data of position value for the Zoom lens.

Ex. The position of Zoom Lens to memorize = 0x126 &

The index of Buffer RAM for PRESET = 2

0xC5 0x49 PRE\_I\_ZH ZPL CAM\_ID C.S.

0xC5 0x49 0x21 0x26 CAM\_ID C.S.

#### **Memorize Focus Lens Position for External PRESET control**

Memorize the Focus lens position into the volatile "Buffer RAM" designated "Buffer RAM Index" for the external PRESET Move control.

 $PC \rightarrow Camera$ 

0xC5 0x4A PRE\_I\_FH FPL CAM\_ID C.S.

Camera  $\rightarrow$  PC 0xC5 0x4A PRE\_I\_FH FPL PRE\_I\_FH 0xXX 0xXX 0xXX C.S.

1. PRE\_I\_FH: The index value of Buffer RAM to store the position of the Focus lens for the PRESET mode, and the upper data of position value for the Focus lens.

| Bit No.     | Bit 7 | Bit 6                    | Bit 5 | Bit 4 | Bit 3 | Bit 2    | Bit 1     | Bit 0    |
|-------------|-------|--------------------------|-------|-------|-------|----------|-----------|----------|
| Description | Buf   | Buffer RAM Index (0 ~ 7) |       |       |       | ata of F | ocus lens | position |

2. FPL: Lower data of position value for the Focus lens.
Ex. Memorize 0x21F to the Focus Lens Position in PRESET 3.
0xC5 0x4A PRE\_I\_FH FPL CAM\_ID C.S.
0xC5 0x4A 0x32 0x1F CAM ID C.S.

#### Memorize Digital Zoom Position for External PRESET control

Memorize the Digital Zoom position into the volatile "Buffer RAM" designated "Buffer RAM Index" for the external PRESET Move control. PC  $\rightarrow$  Camera

0xC5 0x4B PRE\_I DZP CAM\_ID C.S.

Camera  $\rightarrow$  PC

0xC5 0x4B PRE\_I DZP PRE\_I 0xXX 0xXX 0xXX C.S.

1. PRE\_I: The index value of Buffer RAM to store the position of the Digital Zoom for the PRESET mode.

| Bit No.     | Bit 7 | Bit 6                    | Bit 5 | Bit 4 | Bit 3 | Bit 2 | Bit 1 | Bit 0 |
|-------------|-------|--------------------------|-------|-------|-------|-------|-------|-------|
| Description |       | Buffer RAM Index (0 ~ 7) |       |       |       |       |       |       |

2. DZP: Digital Zoom position.

Ex. Memorize 0x20 to the Digital Zoom Position in PRESET 0.

0xC5 0x4B PRE\_I DZP CAM\_ID C.S.

0xC5 0x4B 0x00 0x20 CAM\_ID C.S.

#### Non Zoom Tracking External PRESET Move Control

Move the Zoom and Focus lens to each position and set the Digital Zoom ratio according to data memorized in PRESET "Buffer RAM" designated 'INDEX'.

 $PC \rightarrow Camera$ 

0xC5 0x4D INDEX 0x00 CAM\_ID C.S.

Camera  $\rightarrow$  PC

0xC5 0x4D INDEX 0x00 INDEX 0xXX 0xXX 0xXX C.S.

INDEX: Position setting index of the PRESET Buffer RAM to change Zoom, Focus & Digital Zoom position.

Caution: The range of INDEX is from 0x00 to 0x07.

#### **Camera RESTART**

Restart the Camera's micro controller (u-COM). PC  $\rightarrow$  Camera 0xC5 0x4F 0x00 0x00 CAM\_ID C.S.

Camera  $\rightarrow$  PC 0xC5 0x4F 0x00 0x00 0x00 0xXX 0xXX 0xXX C.S.

#### **Digital Zoom Power Adjust**

Adjust Digital Zoom Max Power. PC  $\rightarrow$  Camera 0xC5 0x52 INDEX 0x00 CAM\_ID C.S.

Camera  $\rightarrow$  PC 0xC5 0x52 INDEX 0x00 INDEX 0xXX 0xXX 0xXX C.S.

INDEX: Index value for setting up Max Power Digital Zoom.

- 1. In case of INDEX = 0, the Max Power Digital Zoom = 2X. Therefore, Total Zoom = 70X.
- 2. In case of INDEX = 1, the Max Power Digital Zoom = 3X. Therefore, Total Zoom = 105X.
- 3. In case of INDEX = 2, the Max Power Digital Zoom = 4X. Therefore, Total Zoom = 140X.
- 4. In case of INDEX = 3, the Max Power Digital Zoom = 5X. Therefore, Total Zoom = 175X.
- 5. In case of INDEX = 4, the Max Power Digital Zoom = 6X, Therefore, Total Zoom = 210X.
- 6. In case of INDEX = 5, the Max Power Digital Zoom = 7X. Therefore, Total Zoom = 245X.
- 7. In case of INDEX = 6, the Max Power Digital Zoom = 8X. Therefore, Total Zoom = 280X.
- 8. In case of INDEX = 7, the Max Power Digital Zoom = 9X. Therefore, Total Zoom = 315X.
- 9. In case of INDEX = 8, the Max Power Digital Zoom = 10X. Therefore, Total Zoom = 350X.
- 10. In case of INDEX = 9, the Max Power Digital Zoom = 11X. Therefore, Total Zoom = 385X.
- 11. In case of INDEX = 10, the Max Power Digital Zoom = 12X. Therefore, Total Zoom = 420X.
- 12. In case of INDEX = 11, the Max Power Digital Zoom = 13X. Therefore, Total Zoom = 455X.
- 13. In case of INDEX = 12, the Max Power Digital Zoom = 14X. Therefore, Total Zoom = 490X.
- 14. In case of INDEX = 13, the Max Power Digital Zoom = 15X. Therefore, Total Zoom = 525X.
- 15. In case of INDEX = 14, the Max Power Digital Zoom = 16X. Therefore, Total Zoom = 560X.
- 16. In case of INDEX = every other value, the Max Power Digital Zoom remains unchanged.

#### **Key Action**

Perform the Key action according to the data of "KEY\_NUM".

Caution: After using the Key action, the camera has to be notified by the key action code KEY NUM = "KN STOP".

 $PC \rightarrow Camera$ 

0xC5 0x5F KEY\_NUM 0x00 CAM\_ID C.S.

Camera  $\rightarrow$  PC 0xC5 0x5F KEY\_NUM 0x00 KEY\_NUM 0xXX 0xXX 0xXX C.S.

KEY\_NUM: This is a Key code value for operation (Refer to 7.3 Key Code Table).

#### **Changing CAM ID**

Change the data of CAM\_ID to "NEW\_C\_ID" and Camera ID mode. PC  $\rightarrow$  Camera 0xC5 0x78 NEW\_C\_ID On/Off CAM\_ID C.S.

Camera  $\rightarrow$  PC 0xC5 0x78 NEW\_C\_ID On/Off NEW\_C\_ID 0xXX 0xXX 0xXX C.S.

- 1. NEW\_C\_ID: New data to change Camera ID.
- 2. On/Off: Setting the Camera ID mode to "On" or "Off". If On/Off = "0x00", the Camera ID mode becomes "OFF" mode. In this case, we may ignore "CAM\_ID" value. Otherwise, the Camera ID mode becomes "ON" mode. Then, the value of CAM\_ID is changed to "NEW\_C\_ID".

#### **CAM ID Read**

Read the data of Camera 's ID. Caution: This command may only be used in condition of one by one connection (PC vs. CAMERA). PC  $\rightarrow$  Camera 0xC5 0xCC 0x00 0x00 CAM\_ID C.S.

Camera  $\rightarrow$  PC 0xC5 0xCC 0x00 0x00 CAM\_ID On/Off 0xXX 0xXX C.S.

- 1. CAM\_ID: The Camera ID data of a CAMERA.
- On/Off: The On/Off mode of the camera ID. 0x00: Camera ID is "OFF" mode.
   0xFF: Camera ID is "ON" mode.

#### Auto Back Light Mode ON/ OFF control

Change the Auto Back Light Mode of the camera. PC  $\rightarrow$  Camera 0xC5 0xAA 0x6D MODE CAM\_ID C.S.

Camera  $\rightarrow$  PC 0xC5 0xAA 0x6D MODE 0x6D 0xXX 0xXX 0xXX C.S.

- 1. In case of MODE = 0x00, the Auto Back Light Mode of camera becomes OFF mode. In this case, the camera key controls Back Light ON/OFF manually.
- 2. In case of MODE = 0x01, the Auto Back Light Mode of the camera becomes BLC USER mode. Then, Back Light ON/OFF is controlled automatically depending on the status of the scene.
- 3. In case of MODE = every other value, the Auto Back Light Mode of camera remains unchanged.

#### **BACKLIGHT ON/ OFF control**

Switch the BACKLIGHT mode to On/Off according to the data of "MODE".

 $PC \rightarrow Camera$  $0xC5 \ 0xAA \ 0x70 \ MODE \ CAM_ID \ C.S.$ 

Camera  $\rightarrow$  PC 0xC5 0xAA 0x70 MODE 0x70 0xXX 0xXX 0xXX C.S.

- 1. In case of MODE = 0x01, The BACKLIGHT mode becomes BLC USER mode.
- 2. In case of MODE = 0x00, The BACKLIGHT mode becomes OFF mode. Otherwise, The BACKLIGHT mode is not changed.

Caution: In this case, the Auto Back Light mode is released automatically.

#### **100% NEGATIVE ON/ OFF control**

Switch the 100% NEGATIVE mode to On/Off according to the data of "MODE".

 $PC \rightarrow Camera$ 

0xC5 0xAA 0x72 MODE CAM\_ID C.S.

Camera  $\rightarrow$  PC 0xC5 0xAA 0x72 MODE 0x72 0xXX 0xXX 0xXX C.S.

- 1. In case of MODE = 0x01, the 100% NEGATIVE mode becomes ON mode.
- 2. In case of MODE = 0x00, the 100% NEGATIVE mode becomes OFF mode.
- 3. Otherwise, the 100% NEGATIVE mode remains unchanged.

#### **FOCUS Mode Setting**

Switch the FOCUS mode to AUTO, MANUAL or PUSH\_AUTO according to the data of "MODE". PC  $\rightarrow$  Camera

0xC5 0xAA 0x73 MODE CAM\_ID C.S.

Camera  $\rightarrow$  PC 0xC5 0xAA 0x73 MODE 0x73 0xXX 0xXX 0xXX C.S.

- 1. In case of MODE = 0x00, the FOCUS mode becomes "AUTO" mode.
- 2. In case of MODE = 0x01, the FOCUS mode becomes "MANUAL" mode.
- 3. In case of MODE = 0x02, the FOCUS mode becomes "PUSH AUTO" mode.
- 4. Otherwise, the FOCUS mode remains unchanged.

#### FLICKERLESS Mode ON/ OFF Setting

Switch the FLICKERLESS mode to ON or OFF according to the data of the "MODE".

 $PC \rightarrow Camera$ 

0xC5 0xAA 0x74 MODE CAM\_ID C.S.

Camera  $\rightarrow$  PC 0xC5 0xAA 0x74 MODE 0x74 0xXX 0xXX 0xXX C.S.

- 1. In case of MODE = 0x01, the FLICKERLESS mode becomes "ON" mode.
- 2. In case of MODE = 0x00, the FLICKERLESS mode becomes "OFF" mode.
- 3. Otherwise, the FLICKERLESS mode remains unchanged.

#### White Balance PUSH\_AUTO ON/ OFF Setting

Switch the PUSH AUTO White Balance state to ON or OFF at PUSH AUTO White Balance mode according to the data of "MODE".

 $PC \rightarrow Camera$ 

0xC5 0xAA 0x78 MODE CAM\_ID C.S.

Camera  $\rightarrow$  PC

0xC5 0xAA 0x78 MODE 0x78 0xXX 0xXX 0xXX C.S.

- 1. If MODE = 0x01, the PUSH AUTO White Balance state becomes to ON. In this case, White Balance Tracking is activated.
- 2. If MODE = 0x00, the PUSH AUTO White Balance state becomes to OFF. In this case, White Balance Tracking is stopped.
- 3. Otherwise, the PUSH AUTO White Balance state remains unchanged.

Caution: This mode will not be saved when the power of a camera turns OFF/ON. Default mode is "OFF" mode. This command is valid when the White Balance Mode is "PUSH AUTO" mode.

#### SHARPNESS Data Setting

Set the sharpness level of the camera according to the data of "Sharpness". PC  $\rightarrow$  Camera

0xC5 0xAA 0x79 Sharpness CAM\_ID C.S.

Camera  $\rightarrow$  PC

0xC5 0xAA 0x79 Sharpness 0x79 0xXX 0xXX 0xXX C.S.

- 1. The data for adjusting sharpness level of the camera.
- 2. Data value range:  $0x00 \sim 0x0F$

#### **BRIGHTNESS** Data Setting

Set the brightness level of the camera according to the data of "Brightness".

 $PC \rightarrow Camera$ 0xC5 0xAA 0x7A Brightness CAM\_ID C.S.

Camera  $\rightarrow$  PC 0xC5 0xAA 0x7A Brightness 0x7A 0xXX 0xXX 0xXX C.S.

Brightness: The data for adjusting the brightness level of the camera.

#### **MENU OSD Display ON/ OFF Setting**

Set the MENU OSD Display mode of the camera to ON or OFF according to the data of "MODE". PC  $\rightarrow$  Camera 0xC5 0xAA 0x63 MODE CAM\_ID C.S.

Camera  $\rightarrow$  PC 0xC5 0xAA 0x63 MODE 0x63 0xXX 0xXX 0xXX C.S.

- 1. In case of MODE = 0x01, "Main Menu" OSD is displayed on the screen.
- 2. In case of MODE = 0x00, MENU OSD is erased on the screen.
- 3. Otherwise, no action is performed.

#### **SHUTTER Speed Setting**

Set the shutter speed of the camera according to the data of "SSC\_CNT". PC  $\rightarrow$  Camera 0xC5 0xAA 0x7B SSC CNT CAM ID C.S.

Camera  $\rightarrow$  PC

0xC5 0xAA 0x7B SSC\_CNT 0x7B 0xXX 0xXX 0xXX C.S.

| SSC_CNT | NTSC     | PAL      |
|---------|----------|----------|
| 0       | 1/60     | 1/50     |
| 1       | 1/1120   | 1/100    |
| 2       | 1/250    | 1/250    |
| 3       | 1/500    | 1/500    |
| 4       | 1/1000   | 1/1000   |
| 5       | 1/2000   | 1/2000   |
| 6       | 1/4000   | 1/4000   |
| 7       | 1/10000  | 1/10000  |
| 8       | 1/20000  | 1/20000  |
| 9       | 1/50000  | 1/50000  |
| 10      | 1/100000 | 1/100000 |

#### **IRIS OPEN Level Setting**

Set the IRIS OPEN Level of the camera according to the data of "IRIS\_CTL".

 $PC \rightarrow Camera$ 

0xC5 0xAA 0x7C IRIS\_CTL CAM\_ID C.S.

Camera  $\rightarrow$  PC 0xC5 0xAA 0x7C IRIS\_CTL 0x7C 0xXX 0xXX 0xXX C.S.

IRIS\_CTL: The data for adjusting IRIS level of the camera. Data value range from 0x4A (Full Close) to 0xB3 (Full Open)

Caution: This Command is valid when the Exposure Mode is "IRIS MAN" or "MANUAL".

#### **AGC Level Setting**

Set the AGC Level of the camera according to the data of "AGC\_CTL".

 $PC \rightarrow Camera$ 

0xC5 0xAA 0x7D AGC\_CTL CAM\_ID C.S.

Camera  $\rightarrow$  PC

0xC5 0xAA 0x7D AGC\_CTL 0x7D 0xXX 0xXX 0xXX C.S.

AGC\_CTL: The data for adjusting the AGC level of the camera.

Data value range from 0x1C (Minimum AGC Level) to 0xDC (Maximum AGC Level).

Caution: This command is valid when the Exposure Mode is "AGC MAN" or "MANUAL".

#### **Function OSD Display Mode Change**

Change the Function OSD Display Mode of the camera according to the data of "OSD DISP".

 $PC \rightarrow Camera$ 

0xC5 0xAA 0x64 OSD\_DISP CAM\_ID C.S.

Camera  $\rightarrow$  PC

0xC5 0xAA 0x64 OSD\_DISP 0x64 0xXX 0xXX 0xXX C.S.

OSD\_DISP

| Bit | Explanation                                                     |
|-----|-----------------------------------------------------------------|
| 7   | Reserved, Fix to "0".                                           |
| 6   | Reserved, Fix to "0".                                           |
|     | 0: OFF                                                          |
| 5   | 1: General Function OSD Display ON (Focus Auto/Manual OSD, Back |
|     | Light OSD, Shutter Speed OSD, White Balance Mode OSD)           |
| 4   | Reserved, Fix to "0".                                           |
| 2   | 0: OFF.                                                         |
| 5   | 1: Camera ID OSD Display ON.                                    |
| 2   | 0: OFF.                                                         |
| Δ   | 1: Zoom Magnitude OSD Display ON.                               |
| 1   | 0: OFF.                                                         |
| 1   | 1: User Title OSD Display ON.                                   |
| 0   | 0: OFF.                                                         |
| 0   | 1: Power ON Initial Title OSD Display ON.                       |

#### **Digital Zoom Mode ON/ OFF Setting**

Switch the Digital Zoom mode to ON or OFF according to the data of "MODE". PC  $\rightarrow$  Camera

0xC5 0xAA 0x6E MODE CAM\_ID C.S.

Camera  $\rightarrow$  PC 0xC5 0xAA 0x6E MODE 0x6E 0xXX 0xXX 0xXX C.S.

- 1. In case of MODE = 0x01, the Digital Zoom Mode is changed to "ON" mode.
- 2. In case of MODE = 0x00, the Digital Zoom Mode is changed to "OFF" mode.
- 3. Otherwise, the Digital Zoom Mode remains unchanged.

#### SCREEN INVERSION (FULL MIRROR) ON/OFF Setting

Switch the SCREEN INVERSION mode to ON or OFF according to the data of "MODE". The function is for high resolution only. PC  $\rightarrow$  Camera  $0xC5 \ 0xAA \ 0x7F \ MODE \ CAM_ID \ C.S.$ 

Camera  $\rightarrow$  PC 0xC5 0xAA 0x7F MODE 0x7F 0xXX 0xXX 0xXX C.S.

- 1. In case of MODE = 0x01, The SCREEN INVERSION Mode is changed to "ON" mode. In this case, The Screen is reversed.
- 2. In case of MODE = 0x00, The SCREEN INVERSION Mode is changed to "OFF" mode.
- 4. Otherwise, the SCREEN INVERSION Mode remains unchanged.

Caution: This command is valid when the Digital Zoom Mode is OFF.

#### Slow Speed Zoom Tracking External PRESET Move Control

Performs Zoom Tracking PRESET action to the targeted zoom position, memorized in the volatile PRESET Buffer RAM indicated by the "INDEX" value. In this case, the Zoom Tracking is performed slowly. PC  $\rightarrow$  Camera

0xC5 0x7B INDEX 0x00 CAM\_ID C.S.

Camera  $\rightarrow$  PC 0xC5 0x7B INDEX 0x00 INDEX 0xXX 0xXX 0xXX C.S.

INDEX: The index value of the PRESET Buffer RAM taking the target Zoom position . Caution: The range of the INDEX is from 0x00 to 0x07.

#### High Speed Zoom Tracking External PRESET Move Control

Performs Zoom Tracking PRESET action to the targeted zoom position, memorized in the volatile PRESET Buffer RAM indicated by the "INDEX" value. In this case, the Zoom Tracking is performed quickly. PC  $\rightarrow$  Camera 0xC5 0x7C INDEX 0x00 CAM\_ID C.S.

Camera  $\rightarrow$  PC 0xC5 0x7C INDEX 0x00 INDEX 0xXX 0xXX 0xXX C.S.

INDEX: The index value of the PRESET Buffer RAM taking the target Zoom position.

Caution: The range of INDEX is from 0x00 to 0x07.

#### Zoom Tracking PRESET status Read

Read the status of the Zoom Tracking PRESET action to judge whether the PRESET action has been completed or performed. PC  $\rightarrow$  Camera 0xC5 0x7F 0x00 0x00 CAM\_ID C.S.

Camera  $\rightarrow$  PC 0xC5 0x7F 0x00 0x00 Status 0xXX 0xXX 0xXX C.S.

1. In case of Status = 0x00, the Zoom Tracking PRESET action is complete.

2. In case of Status = 0x01, the Zoom Tracking PRESET action is currently performing.

#### **CAMERA status Read Command 1**

Read the current status of the camera. The data is "CAM\_CON1". PC  $\rightarrow$  Camera 0xC5 0xAA 0x80 0x00 CAM\_ID C.S.

Camera  $\rightarrow$  PC 0xC5 0xAA 0x80 0x00 CAM\_CON1 0xXX 0xXX 0xXX C.S.

Construction of CAM\_CON1 data

| Bit | Explanation                |
|-----|----------------------------|
| 7   | 0: Focus Auto state.       |
| ,   | 1: Focus Manual state.     |
| 6   | 0: Camera ID OFF mode.     |
| 0   | 1: Camera ID ON mode.      |
| 5   | 0: WB Push_Auto OFF state. |
| 5   | 1: WB Push_Auto ON state.  |
| 4   | 0: BACKLIGHT OFF state.    |
| 4   | 1: BACKLIGHT ON state.     |
| 2   | 0: FLICKERLESS OFF state.  |
| 3   | 1: FLICKERLESS ON state.   |
| 2   | 0: Focus AUTO/MANUAL mode. |
| 2   | 1: Focus PUSH_AUTO mode.   |
| 1   | 0: Digital Zoom OFF mode.  |
|     | 1: Digital Zoom ON mode.   |
| 0   | Reserved.                  |

#### **CAMERA status Read Command 2**

Read the current status of the camera. The data is "CAM\_CON2".

 $PC \rightarrow Camera$ 

0xC5 0xAA 0x81 0x00 CAM\_ID C.S.

Camera  $\rightarrow$  PC

0xC5 0xAA 0x81 0x00 CAM\_CON2 0xXX 0xXX 0xXX C.S.

Construction of CAM\_CON2 data

| Bit | Explanation                                                                  |
|-----|------------------------------------------------------------------------------|
| 7   | 1: Indicating that the camera recheck the object distance for Zoom Tracking. |
| 6   | Reserved.                                                                    |
| 5   | Reserved.                                                                    |
| 4   | Reserved.                                                                    |

| 3 | Reserved.                         |
|---|-----------------------------------|
| 2 | Reserved.                         |
| 1 | Reserved.                         |
| 0 | 0: Auto BACKLIGHT Mode OFF state. |
|   | 1: Auto BACKLIGHT Mode ON state.  |

#### Digital Effect status of the Camera Read Command

Read the current Digital Effect status of the camera. The data is "DEFT\_CON". PC  $\rightarrow$  Camera 0xC5 0xAA 0x82 0x00 CAM\_ID C.S.

Camera  $\rightarrow$  PC

0xC5 0xAA 0x82 0x00 DEFT\_CON 0xXX 0xXX 0xXX C.S.

Construction of DEFT\_CON data

| Bit | Explanation                                 |
|-----|---------------------------------------------|
| 7   | Reserved.                                   |
| 6   | 0: Mosaic OFF state.<br>1: Mosaic ON state. |
| 5   | 0: Color ON state.<br>1: Color OFF state.   |
| 4   | Reserved.                                   |

| 3 | 0: 100% Negative OFF state.    |
|---|--------------------------------|
|   | 1: 100% Negative ON state.     |
| 2 | 0: Screen Inversion OFF state. |
|   | 1: Screen Inversion ON state.  |
| 1 | Reserved.                      |
| 0 | Reserved.                      |

#### **Read the White Balance Mode**

Read the current White Balance Mode of the camera. The data is "WB\_MODE".

 $PC \rightarrow Camera$   $0xC5 \ 0xAA \ 0x83 \ 0x00 \ CAM_ID \ C.S.$   $Camera \rightarrow PC$   $0xC5 \ 0xAA \ 0x83 \ 0x00 \ WB_MODE \ 0xXX \ 0xXX \ 0xXX \ C.S.$ 

#### Explanation of "WB\_MODE" data

| WB_MODE | Explanation                   |
|---------|-------------------------------|
| 0x0     | ATW White Balance mode.       |
| 0x1     | INDOOR White Balance mode.    |
| 0x2     | OUTDOOR White Balance mode.   |
| 0x3     | MANUAL White Balance mode.    |
| 0x4     | PUSH LOCK White Balance mode. |
| 0x5     | ANTI-CR White Balance mode.   |

#### **Read the Exposure Mode**

Read the current Exposure Mode of the camera. The data is "AE\_MODE". PC  $\rightarrow$  Camera 0xC5 0xAA 0x84 0x00 CAM\_ID C.S. Camera  $\rightarrow$  PC 0xC5 0xAA 0x84 0x00 AE\_MODE 0xXX 0xXX 0xXX C.S. Explanation of "AE\_MODE" data

| I       | —                       |
|---------|-------------------------|
| AE_MODE | Explanation             |
| 0x0     | AUTO Exposure mode.     |
| 0x2     | IRIS MAN Exposure mode. |
| 0x3     | AGC MAN Exposure mode.  |
| 0x4     | MANUAL Exposure mode.   |

#### Read the current MWB\_CTL data at the Hue White Balance Mode

Read the current HUE point adjust data of the Camera at the Hue White Balance Mode. The return data is "MWB\_CTL".

 $PC \rightarrow Camera$ 

0xC5 0xAA 0x87 0x00 CAM\_ID C.S.

Camera  $\rightarrow$  PC 0xC5 0xAA 0x87 0x00 MWB\_CTL 0xXX 0xXX 0xXX C.S.

#### **Read the current SHARPNESS data**

Read the current SHARPNESS data of the camera. The data is "Sharpness". PC  $\rightarrow$  Camera 0xC5 0xAA 0x88 0x00 CAM\_ID C.S. Camera  $\rightarrow$  PC 0xC5 0xAA 0x88 0x00 Sharpness 0xXX 0xXX 0xXX C.S.

#### **Read the current BRIGHTNESS data**

Read the current BRIGHTNESS data of the camera. The data is "Brightness". PC  $\rightarrow$  Camera 0xC5 0xAA 0x89 0x00 CAM\_ID C.S.

Camera  $\rightarrow$  PC 0xC5 0xAA 0x89 0x00 Brightness 0xXX 0xXX 0xXX C.S.

#### **Read the current Shutter Speed Control counter value**

Read the current counter value to control Shutter Speed. The data is "SSC\_CNT".

 $PC \rightarrow Camera$ 0xC5 0xAA 0x8A 0x00 CAM\_ID C.S.

Camera  $\rightarrow$  PC 0xC5 0xAA 0x8A 0x00 SSC\_CNT 0xXX 0xXX 0xXX C.S.

#### **Read the IRIS control data**

Read the current IRIS control value to control IRIS OPEN level. The data is "IRIS\_CTL". PC  $\rightarrow$  Camera 0xC5 0xAA 0x8B 0x00 CAM\_ID C.S.

Camera  $\rightarrow$  PC 0xC5 0xAA 0x8B 0x00 IRIS\_CTL 0xXX 0xXX 0xXX C.S.

#### **Read the AGC control data**

Read the current AGC control value to control AGC level. The data is "AGC\_CTL". PC  $\rightarrow$  Camera 0xC5 0xAA 0x8C 0x00 CAM\_ID C.S.

Camera  $\rightarrow$  PC 0xC5 0xAA 0x8C 0x00 AGC CTL 0xXX 0xXX 0xXX C.S.

#### Read the MENU OSD ON/ OFF status

Read the current MENU OSD ON/OFF state of the camera. The data is "M\_STATE". PC  $\rightarrow$  Camera 0xC5 0xAA 0x8D 0x00 CAM\_ID C.S.

Camera  $\rightarrow$  PC 0xC5 0xAA 0x8D 0x00 M\_STATE 0xXX 0xXX 0xXX C.S.

- 1. In case of "M\_STATE = 0x00", the MENU OSD is currently not displayed.
- 2. In case of "M\_STATE = 0x01", the MENU OSD is currently displayed.

#### **Read the Function OSD Display Mode**

Read the current Function OSD Display mode of the camera. The data is "OSD\_DISP".

 $PC \rightarrow Camera$ 0xC5 0xAA 0x8E 0x00 CAM\_ID C.S.

Camera  $\rightarrow$  PC 0xC5 0xAA 0x8E 0x00 OSD\_DISP 0xXX 0xXX 0xXX C.S.

#### **Read the Digital Zoom Max Power Mode**

Read the current Max Power Digital Zoom Mode of the camera. The data is "DZ\_MAX". PC  $\rightarrow$  Camera  $0xC5 0xAA 0x8F 0x00 CAM_ID C.S.$  Camera  $\rightarrow$  PC 0xC5 0xAA 0x8F 0x00 DZ\_MAX 0xXX 0xXX 0xXX C.S.

Caution: The data of this command is valid only when the Digital Zoom mode is ON.

| LAPIANALION OF L | DZ_WAAX data                                               |
|------------------|------------------------------------------------------------|
| DZ_MAX           | Explanation                                                |
| 0x2              | The current Max Power Digital Zoom of the Camera is "x2".  |
| 0x3              | The current Max Power Digital Zoom of the Camera is "x3".  |
| 0x4              | The current Max Power Digital Zoom of the Camera is "x4".  |
| 0x5              | The current Max Power Digital Zoom of the Camera is "x5".  |
| 0x6              | The current Max Power Digital Zoom of the Camera is "x6".  |
| 0x7              | The current Max Power Digital Zoom of the Camera is "x7".  |
| 0x8              | The current Max Power Digital Zoom of the Camera is "x8".  |
| 0x9              | The current Max Power Digital Zoom of the Camera is "x9".  |
| 0xA              | The current Max Power Digital Zoom of the Camera is "x10". |
| 0xB              | The current Max Power Digital Zoom of the Camera is "x11". |
| 0xC              | The current Max Power Digital Zoom of the Camera is "x12". |
| 0xD              | The current Max Power Digital Zoom of the Camera is "x13". |
| 0xE              | The current Max Power Digital Zoom of the Camera is "x14". |
| 0xF              | The current Max Power Digital Zoom of the Camera is "x15". |
| 0x10             | The current Max Power Digital Zoom of the Camera is "x16". |

Explanation of "DZ\_MAX" data

#### **Memorize Internal PRESET Position for Internal PRESET control**

Memorize the current zoom, focus, and digital zoom position value into the internal nonvolatile memory of the CAMERA for controlling the Internal PRESET Move. The memory position to store is indicated by the "INDEX" value.

 $PC \rightarrow Camera$ 0xC5 0x79 INDEX 0x00 CAM\_ID C.S.

Camera  $\rightarrow$  PC 0xC5 0x79 INDEX 0x00 INDEX 0xXX 0xXX 0xXX C.S.

INDEX: The value for indicating the memory position to store the zoom, focus, and digital zoom position value.

The range of this value is from 0x00 to 0x7F.

#### **Internal Non Zoom Tracking PRESET Moving control**

Performs the Internal PRESET Moving action. When the camera receives this command, the zoom, focus, and digital zoom position is moved to the position memorized in the internal nonvolatile memory of the camera according to "INDEX" value.

 $PC \rightarrow Camera$ 

#### 0xC5 0x7A INDEX 0x00 CAM\_ID C.S.

Camera  $\rightarrow$  PC 0xC5 0x7A INDEX 0x00 INDEX 0xXX 0xXX 0xXX C.S.

INDEX: The value for indicating the memory position to store the zoom, focus, and digital zoom position value.

The range of this value is from 0x00 to 0x7F.

#### Slow Speed Internal Zoom Tracking PRESET Moving control

Perform the Zoom Tracking PRESET action to the target zoom position slowly. In this case, the target zoom position value is memorized in the internal nonvolatile memory. And, the memory position is indicated by the "INDEX" value

 $PC \rightarrow Camera$ 0xC5 0x7D INDEX 0x00 CAM\_ID C.S.

Camera  $\rightarrow$  PC 0xC5 0x7D INDEX 0x00 INDEX 0xXX 0xXX 0xXX C.S.

INDEX: This is a value for indicating the memory position to store the zoom, focus, and digital zoom position value.

The range of this value is from 0x00 to 0x7F.

#### High Speed Internal Zoom Tracking PRESET Moving control

Performs the Zoom Tracking PRESET action to the target zoom position quickly. In this case, the target zoom position value is memorized in the internal nonvolatile memory. And, the memory position is indicated by the "INDEX" value

 $PC \rightarrow Camera$ 0xC5 0x7E INDEX 0x00 CAM\_ID C.S.

Camera  $\rightarrow$  PC 0xC5 0x7E INDEX 0x00 INDEX 0xXX 0xXX 0xXX C.S.

INDEX: The value for indicating the memory position to store the zoom, focus, and digital zoom position value. The range of this value is from 0x00 to 0x7F.

#### **Focusing Object Distance Setting**

Set the object distance range. PC  $\rightarrow$  Camera 0xC5 0x58 Distance 0x00 CAM\_ID C.S. Camera  $\rightarrow$  PC 0xC5 0x58 Distance 0x00 Distance 0xXX 0xXX 0xXX C.S. Distance: The value for indicating the object distance range limit that the camera can be focused.

- 1. In case of "0x00": Focusing range = From 1 cm To infinite
- 2. In case of "0x01": Focusing range = From 10 cm To infinite
- 3. In case of "0x02": Focusing range = From 50 cm To infinite
- 4. In case of "0x03": Focusing range = From 1 m To infinite
- 5. In case of "0x04": Focusing range = From 3 m To infinite
- 6. In case of "0x05": Focusing range = From 5 m To infinite
- 7. In case of "0x06": Focusing range = From 10 m To infinite
- 8. In case of every other value: The focusing range remains unchanged.

#### **Focus Lens FAR Direction Step Move Command**

This command moves the focus lens by a specific step number in the direction of FAR.

Caution: This command is performed, when the focus mode is MANUAL or PUSH\_AUTO. And is not performed during Zooming.

 $PC \rightarrow Camera$ 

0xC5 0xAA 0x5D STEP CAM\_ID C.S.

Camera  $\rightarrow$  PC 0xC5 0xAA 0x5D STEP 0x5D 0xXX 0xXX 0xXX C.S.

STEP: The value specifying the number step to move the focus lens in the direction of FAR.

#### **Focus Lens NEAR Direction Step Move Command**

This Command moves the focus lens by a specific step number in the direction of NEAR.

Caution: This command is performed, when the focus mode is MANUAL or PUSH\_AUTO. And is not performed during Zooming.

 $PC \rightarrow Camera$ 

0xC5 0xAA 0x5E STEP CAM\_ID C.S.

Camera  $\rightarrow$  PC

0xC5 0xAA 0x5E STEP 0x5E 0xXX 0xXX 0xXX C.S.

STEP: The value specifying the step number to move the focus lens in the direction of NEAR.

#### MENU OSD Display On/Off Command

This Command decides whether or not the MENU OSD is to be displayed on the screen according to "INDEX".

 $PC \rightarrow Camera$ 

0xC5 0xAA 0x6F INDEX CAM\_ID C.S.

Camera  $\rightarrow$  PC 0xC5 0xAA 0x6F INDEX 0x6F 0xXX 0xXX 0xXX C.S.

INDEX: The value, which selects the MENU OSD page or erases the MENU OSD on the screen.

1. In case of INDEX = 0x00, the "Main Menu" OSD is displayed.

2. In case of INDEX = 0x01, the "Focus Sub Menu" OSD is displayed.

3. In case of INDEX = 0x02, the "White Balance Sub Menu" OSD is displayed.

4. In case of INDEX = 0x03, the "Exposure Sub Menu" OSD is displayed.

- 5. In case of INDEX = 0x04, the "Effect Function Sub Menu" OSD is displayed.
- 6. In case of INDEX = 0x05, the "Day/Night OSD Sub Menu" OSD is displayed.

7. In case of INDEX = 0x06, the "Display Function Sub Menu" OSD is displayed.

8. In case of INDEX = 0x07, the "Privacy Function Sub Menu" OSD is displayed.

9. In case of INDEX = 0x08, the "Motion Function Sub Menu" OSD is displayed.

10. In case of INDEX = 0x09, the "Communication Function Sub Menu" OSD is displayed.

11. In case of INDEX > 0x0ff, the Menu OSD is erased.

#### Camera ID Function OSD Display Mode On/ Off Setting Command

This Command decides whether or not the Camera ID Function OSD is displayed on the screen.

 $PC \rightarrow Camera$ 0xC5 0xAA 0x96 OnOff CAM\_ID C.S.

Camera  $\rightarrow$  PC 0xC5 0xAA 0x96 OnOff 0x96 0xXX 0xXX 0xXX C.S.

- 1. In case of INDEX = 0x00, the Camera ID Function OSD is not displayed.
- 2. In case of INDEX = 0x01, the Camera ID Function OSD is displayed.
- 3. In case of INDEX = every other value, No action is performed.

#### Each Sub Menu Items Initialization Command.

This Command initializes all data of each sub menu. PC  $\rightarrow$  Camera 0xC5 0xAA 0x97 INDEX CAM\_ID C.S. Camera  $\rightarrow$  PC 0xC5 0xAA 0x97 INDEX 0x97 0xXX 0xXX 0xXX C.S. INDEX: This is a value, which selects the sub MENU.

- 1. In case of INDEX = 0x00, the data of all Sub Menu are initialized.
- 2. In case of INDEX = 0x01, the data of "Focus Sub Menu" are initialized.
- 3. In case of INDEX = 0x02, the data of "White Balance Sub Menu" is initialized.
- 4. In case of INDEX = 0x03, the data of "Exposure Sub Menu" is initialized.
- 5. In case of INDEX = 0x04, the data of "Effect Function Sub Menu" is initialized.
- 6. In case of INDEX = 0x05, the data of "Day/Night OSD Sub Menu" is initialized.
- 7. In case of INDEX = 0x06, the data of "Function OSD Sub Menu" is initialized.

#### **Camera Control Status Register 3 Data Read Command**

Read the status that the camera is controlled. PC  $\rightarrow$  Camera 0xC5 0xAA 0x9A 0x00 CAM ID C.S.

Camera  $\rightarrow$  PC 0xC5 0xAA 0x9A 0x00 CAM\_CON3 0xXX 0xXX 0xXX C.S.

| CAM_CON | I3: This is a | status value | that the camera | is controlled c | currently. |
|---------|---------------|--------------|-----------------|-----------------|------------|
|---------|---------------|--------------|-----------------|-----------------|------------|

| Bit | Explanation                                                        |
|-----|--------------------------------------------------------------------|
| 7   | 1: High Speed Zoom Tracking Mode                                   |
| 6   | 1: Normal Speed Zoom Tracking Mode                                 |
| 5   | 1: Auto Focus Zoom Tracking Mode at MANUAL or PUSH_AUTO Focus mode |
| 4   | Reserved.                                                          |
| 3   | 0: Wide Burst Function OFF mode.                                   |
|     | 1: Wide Burst Function ON mode.                                    |
| 2   | Reserved.                                                          |
| 1   | Reserved.                                                          |
| 0   | Reserved.                                                          |

#### **Zoom Tracking Mode Change Command**

This command changes the zoom tracking mode according to MODE.

 $PC \rightarrow Camera$ 

0xC5 0xAA 0x9B MODE CAM\_ID C.S.

Camera  $\rightarrow$  PC

0xC5 0xAA 0x9B MODE 0x9B 0xXX 0xXX 0xXX C.S.

- 1. In case of MODE = 0x00, the zoom tracking mode becomes MANUAL mode.
- 2. In case of MODE = 0x01, the zoom tracking mode becomes AUTO FOCUS mode.
- 3. In case of MODE = every other value, the zoom tracking mode is not changed.

Caution: This command is valid when the focus mode is "MANUAL" or "PUSH AUTO" mode.

#### **Back Light Control Mode Setting Command**

This command sets the back light mode of the camera according to MODE. PC  $\rightarrow$  Camera 0xC5 0xAA 0x9C MODE CAM\_ID C.S. Camera  $\rightarrow$  PC 0xC5 0xAA 0x9C MODE 0x9C 0xXX 0xXX 0xXX C.S.

- 1. In case of MODE = 0x00, the back light mode becomes OFF mode.
- 2. In case of MODE = 0x01, the back light mode becomes BLC USER mode.
- 3. In case of MODE = 0x02, the back light mode becomes BLC SMART mode.
- 4. In case of MODE = 0x03, the back light mode becomes HLC mode.

5. In case of MODE = every other value, the back light mode remains unchanged.

#### **Back Light Control Mode Read Command**

This command reads the current back light mode of the camera.

 $PC \rightarrow Camera$ 

0xC5 0xAA 0x9D 0x00 CAM\_ID C.S.

Camera  $\rightarrow$  PC

0xC5 0xAA 0x9D 0x00 MODE 0xXX 0xXX 0xXX C.S.

- 1. In case of MODE = 0x00, the current back light mode is OFF mode.
- 2. In case of MODE = 0x01, the current back light mode is BLC USER mode.
- 3. In case of MODE = 0x02, the current back light mode is BLC SMART mode.
- 4. In case of MODE = 0x03, the current back light mode is HLC mode.

#### Wide Burst Function On/ Off Control Command

This command controls the wide burst function of the camera according to ONOFF.

 $PC \rightarrow Camera$ 0xC5 0xAA 0x9E ONOFF CAM\_ID C.S.

Camera  $\rightarrow$  PC 0xC5 0xAA 0x9E ONOFF 0x9E 0xXX 0xXX 0xXX C.S.

- 1. In case of ONOFF = 0x00, the wide burst function becomes OFF mode.
- 2. In case of ONOFF = 0x01, the wide burst function becomes ON mode.
- 3. In case of ONOFF = every other value, the wide burst function mode remains unchanged.

#### **Red Control Gain Adjust Command**

This command adjusts the red control gain of the camera. PC  $\rightarrow$  Camera 0xC5 0xAA 0xA4 R\_Cont CAM\_ID C.S.

Camera  $\rightarrow$  PC 0xC5 0xAA 0xA4 R\_Cont 0xA4 0xXX 0xXX 0xXX C.S.

R\_Cont: The value, which adjusts the red control gain of the camera.

#### **Red Control Gain Read Command**

This command reads the current red gain of the camera. PC  $\rightarrow$  Camera 0xC5 0xAA 0xA5 0x00 CAM\_ID C.S.

Camera  $\rightarrow$  PC 0xC5 0xAA 0xA5 0x00 R\_Cont 0xXX 0xXX 0xXX C.S.

R\_Cont: The value, which is currently assigned to the red control gain of the camera. There is some tolerance between read value and adjust value.

#### **Blue Control Gain Adjust Command**

This command adjusts the blue control gain of the camera. PC  $\rightarrow$  Camera 0xC5 0xAA 0xA6 B\_Cont CAM\_ID C.S.

Camera  $\rightarrow$  PC 0xC5 0xAA 0xA6 B\_Cont 0xA6 0xXX 0xXX 0xXX C.S.

B\_Cont: The value, which adjusts the blue control gain of the camera.

#### **Blue Control Gain Read Command**

This command reads the current blue gain of the camera. PC  $\rightarrow$  Camera 0xC5 0xAA 0xA7 0x00 CAM\_ID C.S.

Camera  $\rightarrow$  PC 0xC5 0xAA 0xA7 0x00 B\_Cont 0xXX 0xXX 0xXX C.S.

B\_Cont: The value, which is currently assigned to the blue control gain of the camera. There is some tolerance between read value and adjust value.

#### The Object Distance Range Data Read Command

This command reads the object distance range data assigned the camera. PC  $\rightarrow$  Camera 0xC5 0x59 0x00 0x00 CAM\_ID C.S. Camera  $\rightarrow$  PC 0xC5 0x59 0x00 0x00 Distance 0xXX 0xXX 0xXX C.S.

Distance: The index value, which indicates the current object distance range that the camera can be focused.

- 1. In case of Distance = "0x00", the Focusing range = From 1 cm To infinite
- 2. In case of Distance = "0x01", the Focusing range = From 10 cm To infinite
- 3. In case of Distance = "0x02", the Focusing range = From 50 cm To infinite
- 4. In case of Distance = "0x03", the Focusing range = From 1 m To infinite
- 5. In case of Distance = "0x04", the Focusing range = From 3 m To infinite
- 6. In case of Distance = "0x05", the Focusing range = From 5 m To infinite
- 7. In case of Distance = "0x06", the Focusing range = From 10 m To infinite

#### **User Title Display ON Command**

This command displays the user title on the screen.

 $PC \rightarrow Camera$ 

0xC5 0x67 0x00 0x00 CAM\_ID C.S.

Camera  $\rightarrow$  PC

0xC5 0x67 0x00 0x00 0x00 0xXX 0xXX 0xXX C.S.

#### **User Title Display OFF Command**

This command does not display the user title on the screen. PC  $\rightarrow$  Camera 0xC5 0x68 0x00 0x00 CAM ID C.S.

Camera  $\rightarrow$  PC 0xC5 0x68 0x00 0x00 0x00 0xXX 0xXX 0xXX C.S.

#### **User Title String Editing Command**

This command edits the user title string.

 $PC \rightarrow Camera$ 

0xC5 0x66 INDEX CHAR CAM\_ID C.S.

Camera  $\rightarrow$  PC 0xC5 0x66 INDEX CHAR INDEX 0xXX 0xXX 0xXX C.S.

- 1. INDEX: The index value, which indicates the character position of the user title string in order to edit. The range of this value is from 0x00 to 0x09.
- 2. CHAR: The code value in order to edit the character pointed by "INDEX".

| CHAR | Character  |
|------|------------|
| 0x00 | 'A'        |
| 0x01 | <b>'B'</b> |
| 0x02 | 'C'        |
| 0x03 | ʻD'        |
| 0x04 | 'E'        |
| 0x05 | 'F'        |
| 0x06 | 'G'        |
| 0x07 | 'H'        |
| 0x08 | ʻI'        |
| 0x09 | 'J'        |
| 0x0A | 'K'        |
| 0x0B | 'L'        |
| 0x0C | 'M'        |
| 0x0D | 'N'        |
| 0x0E | ʻO'        |
| 0x0F | 'P'        |
| 0x10 | ʻQ'        |
| 0x11 | 'R'        |
| 0x12 | 'S'        |
| 0x13 | 'T'        |
| 0x14 | 'U'        |
| 0x15 | 'V'        |
| 0x16 | 'W'        |
| 0x17 | 'X'        |
| 0x18 | 'Y'        |
| 0x19 | 'Z'        |

#### Function OSD Display On/ Off Setting Command

This command indicates whether each function OSD of the camera is displayed on the screen.

 $PC \rightarrow Camera$  $0xC5 \ 0x6B \ INDEX \ ONOFF \ CAM_ID \ C.S.$ 

Camera  $\rightarrow$  PC 0xC5 0x6B INDEX ONOFF INDEX 0xXX 0xXX 0xXX C.S.

INDEX: The index value to select whether or not to display the function OSD.

ONOFF: The value, which indicates whether the selected function OSD is or not displayed.

- In case of ONOFF = 0x00, the selected function OSD is not displayed on the screen.
  - 2. In case of ONOFF = 0x01, the selected function OSD is displayed on the screen.
  - 3. In case of every other value, the display status of the selected function OSD remains unchanged.

| Index | Explanation                                                |
|-------|------------------------------------------------------------|
| 0x00  | Select the function OSD that is related to the 3A DISP.    |
| 0x01  | Select the function OSD that is related to the Alarm DISP. |
| 0x02  | Select the function OSD that is related to the Camera ID.  |

| 0x03 | Select the function OSD that is related to the ZOOM DISP   |
|------|------------------------------------------------------------|
| 0x04 | Select the function OSD that is related to the User Title. |

#### Dark Fade ON (Video Mute) Command

This command mutes the video signal out.

 $PC \rightarrow Camera$ 

0xC5 0xAA 0x54 0x00 CAM\_ID C.S.

Camera  $\rightarrow$  PC

0xC5 0xAA 0x54 0x00 0x54 0xXX 0xXX 0xXX C.S.

#### Dark Fade OFF (Video Mute Release) Command

This command releases the video signal, which is muted. PC  $\rightarrow$  Camera

0xC5 0xAA 0x55 0x00 CAM\_ID C.S.

Camera  $\rightarrow$  PC 0xC5 0xAA 0x55 0x00 0x55 0xXX 0xXX 0xXX C.S.

#### Set Day & Night Control Mode

This command is to set the camera's Day & Night control mode. PC  $\rightarrow$  Camera 0xC5 0x77 Day\_&\_Night\_Mode 0x00 CAM\_ID C.S.

Camera  $\rightarrow$  PC 0xC5 0x77 Day\_&\_Night\_Mode 0x00 Day\_&\_Night\_Mode 0xXX 0xXX 0xXX C.S.

| Day & Night  | Explanation                                                      |  |
|--------------|------------------------------------------------------------------|--|
| Mode         | Explanation                                                      |  |
| 0x00         | Camera's Day & Night Control Mode becomes "Night Mode".          |  |
| 0x01         | Camera's Day & Night Control Mode becomes "Day Mode".            |  |
| 0x02         | Camera's Day & Night Control Mode becomes "AE Mode".             |  |
| 0X02         | Camera toggle Day or Night Mode according to exposure of object. |  |
| 0x03         | Camera's Day & Night Control Mode becomes "External Mode".       |  |
| Other Values | No Operation                                                     |  |

#### **Read Day & Night Control Mode**

This command is to see the camera's Day & Night control mode.

 $PC \rightarrow Camera$ 

0xC5 0xAA 0x81 0x00 CAM\_ID C.S.

Camera  $\rightarrow$  PC 0xC5 0xAA 0x81 0x00 Status 0xXX 0xXX 0xXX C.S. The status of Camera operation: Bit5 & Bit4 are the flags of Day & Night Control Mode

| Status |      | Explanation                                                          |  |
|--------|------|----------------------------------------------------------------------|--|
| Bit5   | Bit4 | Explanation                                                          |  |
| 0      | 0    | Camera's Day & Night Control Mode is "Day & Night DAY Mode".         |  |
| 0      | 1    | Camera's Day & Night Control Mode is "Day & Night NIGHT Mode"        |  |
| 1      | 0    | Camera's Day & Night Control Mode is "Day & Night AUTO Mode" and the |  |
| 1      | 0    | status of Camera's Day & Night Control is "Day Mode".                |  |
| 1      | 1    | Camera's Day & Night Control Mode is "Day & Night AUTO Mode" and the |  |
| 1      | 1    | status of Camera's Day & Night Control is "Night Mode".              |  |

#### Set Day & Night Data

This command is to set the camera's Day & Night data.

 $PC \rightarrow Camera$ 

0xC5 0x0F Day\_&\_Night\_Index Data CAM\_ID C.S.

Camera  $\rightarrow$  PC

0xC5 0x0F Day\_&\_Night\_Index Data Day\_&\_Night\_Index 0xXX 0xXX 0xXX C.S.

| Day & Night<br>Index | Data         | Explanation                                                                                         |
|----------------------|--------------|----------------------------------------------------------------------------------------------------|
| 0x00                 | SENSOR LEVEL | The SENSOR level is setting up threshold for turning the filter according to sensitivity of SENSOR. |
| 0x01                 | FILTER DELAY | Delay time for turning the filter                                                                   |
| Other Values         | No Operation |                                                                                                    |

#### Read Day & Night Data

This command is to see the camera's Day & Night data.

 $PC \rightarrow Camera$ 

0xC5 0xF0 Day\_&\_Night\_Index 0x00 CAM\_ID C.S.

Camera  $\rightarrow$  PC

0xC5 0xF0 Day\_&\_Night\_Index 0x00 Data 0xXX 0xXX 0xXX C.S.

| Day & Night<br>Index | Data         | Explanation                                                                                         |
|----------------------|--------------|----------------------------------------------------------------------------------------------------|
| 0x00                 | SENSOR LEVEL | The SENSOR level is setting up threshold for turning the filter according to sensitivity of SENSOR. |
| 0x01                 | FILTER DELAY | Delay time for turning the filter                                                                   |
| Other Values         | No Operation |                                                                                                    |

## 9.3 Key Code Table

| Key Variable | Key<br>Code | Description                                                                                                    |
|--------------|-------------|----------------------------------------------------------------------------------------------------|
| KN_NOT       | 0x00        | No key function will operate.                                                                                                    |
| KN_TELE      | 0x01        | Perform Zoom Tracking to TELE side by slow speed. In case of displaying the MENU, it operates as the "MENU selection scroll up". |
| KN_HTELE     | 0x02        | Perform Zoom Tracking to TELE side by high speed. In case of                                                                     |

|            |      | displaying the MENU, it operates as the "MENU selection scroll up".                                                                                                    |
|------------|------|----------------------------------------------------------------------------------------------------|
| KN_WIDE    | 0x03 | Perform Zoom Tracking to WIDE side by slow speed. In case of displaying the MENU, it operates as the "MENU selection scroll down".                                                   |
| KN_HWIDE   | 0x04 | Perform Zoom Tracking to WIDE side by high speed. In case of displaying the MENU, it operates as the "MENU selection scroll down".                                                   |
| KN_FAR     | 0x08 | In the manual focus mode, move the Focus lens to "FAR" side<br>quickly. In case of displaying the MENU, it operates as the<br>"Decrease the data of a selected item on the MENU".    |
| KN_NEAR    | 0x09 | In the manual focus mode, move the Focus lens to "NEAR" side<br>quickly. In case of displaying the MENU, it operates as the<br>"Increase the data of a selected item on the MENU".   |
| KN_SFAR    | 0x0A | In the manual focus mode, move the Focus lens to "FAR" side by<br>1 step. In case of displaying the MENU, it operates as the<br>"Decrease the data of a selected item on the MENU".  |
| KN_SNEAR   | 0x0B | In the manual focus mode, move the Focus lens to "NEAR" side<br>by 1 step. In case of displaying the MENU, it operates as the<br>"Increase the data of a selected item on the MENU". |
| KN_STOP    | 0x0C | Stop all key actions that are being performed currently. After using<br>the key action, the camera has to be notified by the stop of key<br>action.                                  |
| KN_BL      | 0x1A | Switch the BACKLIGHT mode (ON / OFF).                                                                                                    |
| KN_FLICKER | 0x1B | Switch the FLICKERLESS mode (ON / OFF).                                                                                                    |
| KN_NEGA    | 0x1E | Switch the NEGATIVE mode (Negative / Positive).                                                                                                    |
| KN_DZOOM   | 0x22 | Switch the Digital Zoom mode (ON / OFF).                                                                                                    |
| KN_OSD     | 0x24 | Switch the Key function OSD (ON / OFF).                                                                                                    |
| KN_MENU    | 0x25 | Switch the main MENU (ON / OFF).                                                                                                    |
| KN_M_UP    | 0x27 | Increase the data of a selected item on the main MENU.                                                                                                    |
| KN_M_DN    | 0x28 | Decrease the data of a selected item on the main MENU.                                                                                                    |
| KN_POWER   | 0x32 | Switch the power of the Camera (ON / OFF).                                                                                                    |
| KN_R_FAR   | 0x38 | In the manual focus mode, move the Focus lens to "FAR" side slowly.<br>In case of displaying the MENU, it operates as the "Decrease the data<br>of selected item in MENU".           |
| KN_R_NEAR  | 0x39 | In the manual focus mode, move the Focus lens to "NEAR" side<br>slowly. In case of displaying the MENU, it operates as the<br>"Increase the data of selected item in MENU".          |
| KN_AM_P    | 0x3F | According to Key selection mode, operate the key such as "AUTO / MANUAL Toggle" or "Push AUTO".                                                                                      |

| KN RS SSCup   | 0x40 | Use for RS-232C Serial Communication: Scroll up the "Shutter      |
|---------------|------|-------------------------------------------------------------------|
| 101_10_55Cup  |      | Speed".                                                           |
| KN DS SSCdn   | 0x41 | Use for RS-232C Serial Communication: Scroll down the "Shutter    |
| KN_K5_55Cdll  |      | Speed".                                                           |
| KN DS IDISun  | 0x42 | Use for RS-232C Serial Communication: Scroll up the Iris level of |
| KN_K3_IKISup  |      | lens. The AE mode must be "IRIS MAN", or "MANUAL".                |
|               |      | Use for RS-232C Serial Communication: Scroll down the Iris        |
| KN_RS_IRISdn  | 0x43 | level of lens. The AE mode must be "IRIS MAN", or                 |
|               |      | "MANUAL".                                                         |
| KNI DS. ACCom | 0 11 | Use for RS-232C Serial Communication: Scroll up the AGC level.    |
| KIN_KS_AGCup  | 0x44 | The AE mode must be "AGC MAN", or "MANUAL".                       |

| KN_RS_AGCdn              | 0x45 | Use for RS-232C Serial Communication: Scroll down the AGC level. The AE mode must be "AGC MAN", or "MANUAL".                  |
|--------------------------|------|----------------------------------------------------------------------------------------------------|
| KN_RS_BRTup              | 0x46 | Use for RS-232C Serial Communication: Scroll up the Brightness level. The AE mode must be "AUTO", "IRIS MAN", or "AGC MAN".   |
| KN_RS_BRTdn              | 0x47 | Use for RS-232C Serial Communication: Scroll down the Brightness level. The AE mode must be "AUTO", "IRIS MAN", or "AGC MAN". |
| KN_RS_HUEup              | 0x4C | Use for RS-232C Serial Communication: Scroll up the HUE level<br>in Hue White Balance mode.                                   |
| KN_RS_HUEdn              | 0x4D | Use for RS-232C Serial Communication: Scroll down the HUE level in Hue White Balance mode.                                    |
| KN_RS_WB_PUSH            | 0x4E | Use for RS-232C Serial Communication: Switch the Push White Balance ON or OFF in Push White Balance mode.                     |
| KN_RS_MITEM_UP           | 0x4F | Use for RS-232C Serial Communication: In case of displaying the MENU. Scroll up the MENU item.                                |
| KN_RS_MITEM_DN           | 0x50 | Use for RS-232C Serial Communication: In case of displaying the MENU. Scroll down the MENU item.                              |
| KN_RS_AMkey_SET          | 0x51 | Use for RS-232C Serial Communication: Switch the Focus mode "AUTO/MANUAL", or "Push AUTO".                                    |
| KN_RS_INIT_SET           | 0x52 | Use for RS-232C Serial Communication: Reset the Camera mode to default value.                                                 |
| KN_RS_SRPup              | 0x53 | Use for RS-232C Serial Communication: Scroll up the Sharpness level.                                                          |
| KN_RS_SRPdn              | 0x54 | Use for RS-232C Serial Communication: Scroll up the Sharpness level.                                                          |
| KN_Day_Mode_Control      | 0x93 | Set the "Day & Night DAY Mode"                                                                                                |
| KN_Night_Mode_Control    | 0x94 | Set the "Day & Night NIGHT Mode"                                                                                              |
| KN_DayNight_Mode_Control | 0x95 | Toggle "Day & Night Control Mode" of camera<br>"AE Mode" → "SENSOR Mode" → "Day Mode" → "Night<br>Mode" → "External Mode"     |

# **10. SPECIFICATION**

| Image Device                                                                                                    | 1/3" Color Sony Vertical double-Density WD CCD                                                                                                    |
|----------------------------------------------------------------------------------------------------|----------------------------------------------------------------------------------------------------|
| Image Device                                                                                                    | NTSC: 976 x 494 (H x V) / PAL: 976 x 582 (H x V)                                                                                                    |
| Picture Elements                                                                                                    | Day: 650 TVL, Night: 700 TVL                                                                                                    |
| Resolution                                                                                                    | (0.01)Lux(Day mode), (0.00011) Lux (Night mode) / F1.2                                                                                                    |
| Min. Illumination                                                                                                    | More than 48dB                                                                                                    |
| S/N Ratio                                                                                                    | NTSC:1/60~1/100,000, PAL:1/50~1/100,000<br>include Flickerless (NTSC:1/100, PAL:1/120)                                                                                                    |
| Electronic Shutter                                                                                                    | On / Off (NTSC:1/100, PAL:1/120)                                                                                                    |
| Iris Control                                                                                                    | DC Drive                                                                                                    |
| Lens Mount                                                                                                    | C / CS                                                                                                    |
| Digital Noise Reduction                                                                                                    | LOW/MID.LOW/MID/MID.HIGH/HIGH                                                                                                    |
| Motion detection                                                                                                    | 24*16 detection blocks                                                                                                    |
| Gamma                                                                                                    | 0.45                                                                                                    |
| White Balance                                                                                                    | Auto / Indoor / Outdoor / Manual / Push Lock/ Anti-CR                                                                                                    |
| Gain Control                                                                                                    | Manual (LOW/ MID/ HIGH)                                                                                                    |
| Back Light Comp/HLC.                                                                                                    | On / Off (Level & Area: user define and 7default area for adjustable)                                                                                                    |
| Wide Dynamic Range (WDR)/ATR                                                                                                    | On / Off (Level adjustable: LOW/MID.LOW/MID/MID.HIGH/HIGH)                                                                                                    |
|                                                                                                    |                                                                                                    |
| Day & Night (ICR)                                                                                                    | AE / Day / Night / EXT                                                                                                    |
| Day & Night (ICR)<br>Digital Zoom                                                                                                    | AE / Day / Night / EXT<br>16x                                                                                                    |
| Day & Night (ICR)<br>Digital Zoom<br>Camera ID                                                                                                    | AE / Day / Night / EXT<br>16x<br>000~255                                                                                                    |
| Day & Night (ICR)<br>Digital Zoom<br>Camera ID<br>Camera Title                                                                                                    | AE / Day / Night / EXT<br>16x<br>000~255<br>Up to 16 characters                                                                                                    |
| Day & Night (ICR)<br>Digital Zoom<br>Camera ID<br>Camera Title<br>Mirror                                                                                                    | AE / Day / Night / EXT<br>16x<br>000~255<br>Up to 16 characters<br>Off / Horizontal / Vertical / Rotate                                                                                                    |
| Day & Night (ICR)<br>Digital Zoom<br>Camera ID<br>Camera Title<br>Mirror<br>Privacy Masking                                                                                                    | AE / Day / Night / EXT<br>16x<br>000~255<br>Up to 16 characters<br>Off / Horizontal / Vertical / Rotate<br>15 free areas (Area size adjustable)                                                                                                    |
| Day & Night (ICR)<br>Digital Zoom<br>Camera ID<br>Camera Title<br>Mirror<br>Privacy Masking<br>Freeze                                                                                                    | AE / Day / Night / EXT<br>16x<br>000~255<br>Up to 16 characters<br>Off / Horizontal / Vertical / Rotate<br>15 free areas (Area size adjustable)<br>On / Off                                                                                                    |
| Day & Night (ICR)<br>Digital Zoom<br>Camera ID<br>Camera Title<br>Mirror<br>Privacy Masking<br>Freeze<br>Positive / Negative                                                                                             | AE / Day / Night / EXT<br>16x<br>000~255<br>Up to 16 characters<br>Off / Horizontal / Vertical / Rotate<br>15 free areas (Area size adjustable)<br>On / Off<br>On / Off                                                                                                    |
| Day & Night (ICR)Digital ZoomCamera IDCamera TitleMirrorPrivacy MaskingFreezePositive / NegativeDigital Slow Shutter (DSS)                                                                                               | AE / Day / Night / EXT16x000~255Up to 16 charactersOff / Horizontal / Vertical / Rotate15 free areas (Area size adjustable)On / OffOn / OffOff, 2~20, 40, 80, 160, 256 FLD                                                                                                    |
| Day & Night (ICR)Digital ZoomCamera IDCamera TitleMirrorPrivacy MaskingFreezePositive / NegativeDigital Slow Shutter (DSS)Remote Control                                                                                 | AE / Day / Night / EXT<br>16x<br>000~255<br>Up to 16 characters<br>Off / Horizontal / Vertical / Rotate<br>15 free areas (Area size adjustable)<br>On / Off<br>On / Off<br>Off, 2~20, 40, 80, 160, 256 FLD<br>RS-485 / RS-422                                                                                |
| Day & Night (ICR)<br>Digital Zoom<br>Camera ID<br>Camera Title<br>Mirror<br>Privacy Masking<br>Freeze<br>Positive / Negative<br>Digital Slow Shutter (DSS)<br>Remote Control<br>Protocol                                 | AE / Day / Night / EXT<br>16x<br>000~255<br>Up to 16 characters<br>Off / Horizontal / Vertical / Rotate<br>15 free areas (Area size adjustable)<br>On / Off<br>On / Off<br>Off, 2~20, 40, 80, 160, 256 FLD<br>RS-485 / RS-422<br>PELCO D&P                                                                   |
| Day & Night (ICR)Digital ZoomCamera IDCamera TitleMirrorPrivacy MaskingFreezePositive / NegativeDigital Slow Shutter (DSS)Remote ControlProtocolSync. System                                                             | AE / Day / Night / EXT<br>16x<br>000~255<br>Up to 16 characters<br>Off / Horizontal / Vertical / Rotate<br>15 free areas (Area size adjustable)<br>On / Off<br>On / Off<br>Off, 2~20, 40, 80, 160, 256 FLD<br>RS-485 / RS-422<br>PELCO D&P<br>Internal/ External Line Lock                                   |
| Day & Night (ICR)<br>Digital Zoom<br>Camera ID<br>Camera Title<br>Mirror<br>Privacy Masking<br>Freeze<br>Positive / Negative<br>Digital Slow Shutter (DSS)<br>Remote Control<br>Protocol<br>Sync. System<br>Video Output | AE / Day / Night / EXT16x000~255Up to 16 charactersOff / Horizontal / Vertical / Rotate15 free areas (Area size adjustable)On / OffOn / OffOff, 2~20, 40, 80, 160, 256 FLDRS-485 / RS-422PELCO D&PInternal/ External Line Lock1 Vp-p / 75 Ohms                                                               |
| Day & Night (ICR)Digital ZoomCamera IDCamera TitleMirrorPrivacy MaskingFreezePositive / NegativeDigital Slow Shutter (DSS)Remote ControlProtocolSync. SystemVideo OutputPower Supply                                     | AE / Day / Night / EXT16x000~255Up to 16 charactersOff / Horizontal / Vertical / Rotate15 free areas (Area size adjustable)On / OffOn / OffOff, 2~20, 40, 80, 160, 256 FLDRS-485 / RS-422PELCO D&PInternal/ External Line Lock1 Vp-p / 75 OhmsDC12V/AC24V Dual or AC90~240V (Optional)                       |
| Day & Night (ICR)Digital ZoomCamera IDCamera TitleMirrorPrivacy MaskingFreezePositive / NegativeDigital Slow Shutter (DSS)Remote ControlProtocolSync. SystemVideo OutputPower SupplyPower Consumption                    | AE / Day / Night / EXT16x000~255Up to 16 charactersOff / Horizontal / Vertical / Rotate15 free areas (Area size adjustable)On / OffOn / OffOff, 2~20, 40, 80, 160, 256 FLDRS-485 / RS-422PELCO D&PInternal/ External Line Lock1 Vp-p / 75 OhmsDC12V/AC24V Dual or AC90~240V (Optional)Dual: 8.5W max.<br>AC: |

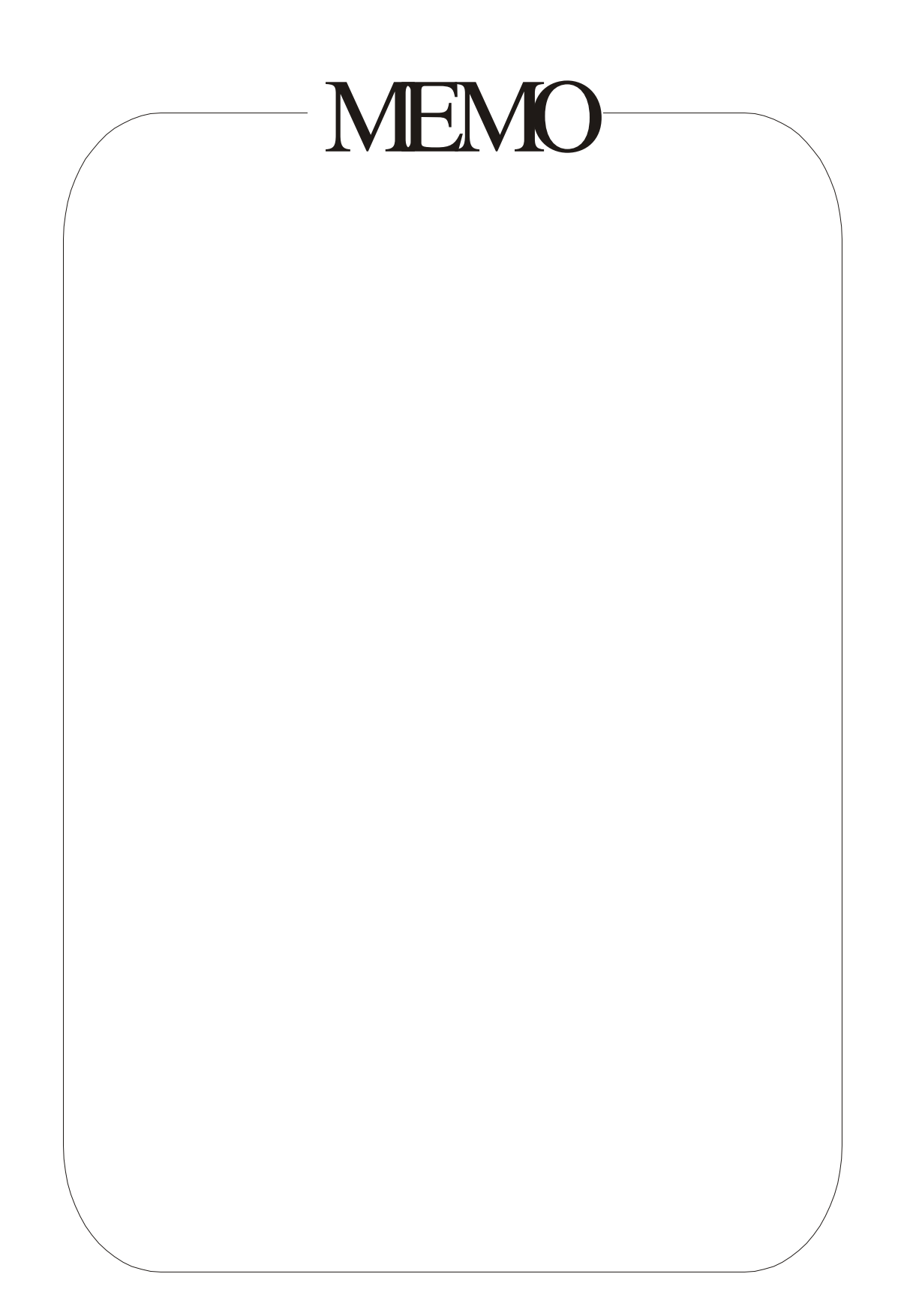